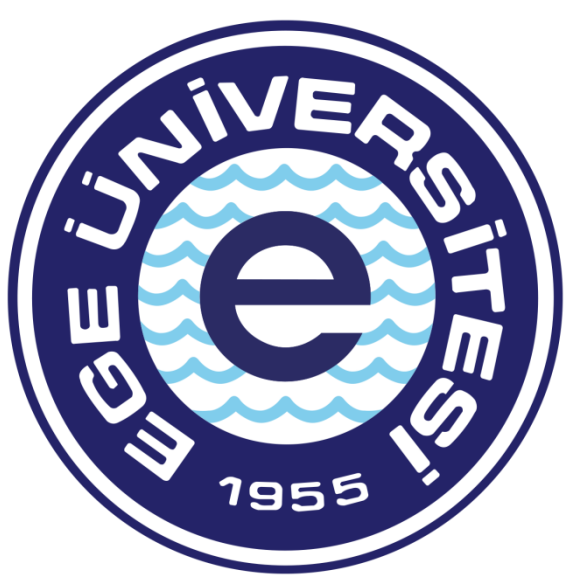

# EGE ÜNİVERSİTESİ

# BİLİMSEL ARAŞTIRMA PROJELERİ KOORDİNATÖRLÜĞÜ

DIŞ KAYNAK DESTEKLİ PROJELER

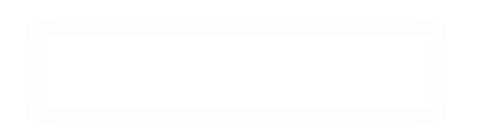

# <u>İŞ AVANSI MAHSUP BELGESİ HAZIRLAMA SÜRECİ</u>

Avans mahsubu için eklenmesi zorunlu belgeler;

- \* Kesin hesap mahsup formu
- \* Harcamalara ilişkin fatura, fiş, vs.
- \* Fatura bedelinin ödendiğini gösterir belge (Tahsilat Makbuzu, Dekont, Kart Slipi)
- \* Cihaz veya Demirbaş alım durumunda Taşınır İşlem Fişi
- \* Avanstan kalan tutar var ise tutarın proje hesabına iade edildiğine dair dekont.
- \* Alınan ürünlerin (cihaz alımı, sarf malzeme alımı ve hizmet alımı) Muayene ve Kabul Komisyonu Tutanağı

\* Tevkifatlı kestirilen faturalar, faturanın kestirildiği ay içerisinde mahsup işlemine tabi tutulup ilgili ay içerisinde muhasebe biriminden islemlerinin sonuclandırılması gerekmektedir, aksi takdirde tevkifat tutarı gecikme cezasına tabi tutulacaktır.

#### Harcamalar;

- Bölüm payından olacak ise Bölüm Başkanı onayı (E-imzalı veya ıslak imzalı olmalı. Alınacak ürün veya ürünlerin adı ve miktarı veya kullanımına izin verilen tutar belirtilmelidir)

- Dekanlık payından olacak ise Dekan onayı (E-imzalı veya ıslak imzalı olmalı. Alınacak ürün veya ürünlerin adı ve miktarı veya kullanımına izin verilen tutar belirtilmelidir)

#### ÖNEMLİ NOT 1:

Yukarıda belirtilen belgeler Ödeme Emri Ekleri kısmına mutlak suretle eksiksiz yüklenmelidir veya eklenmelidir.

#### ÖNEMLİ NOT 2:

TÜSEB projelerinden alının sarf malzemelerinde mutlak suretle projenin yürütüldüğü Fakülte/Yüksekokul/Enstitü taşınır kayıt biriminden taşınır işlem fişinin kestirilerek MYS üzerinden varlık işlem fişi ilişkilendirmesinin yapılması gerekmektedir, aksi takdirde ödeme emri eksik işlem dolayısı ile işleme alınamayacaktır.

# -GERÇEKLEŞTİRME GÖREVLİSİNİN HARCAMA TALİMATI ONAY BELGESİ HAZIRLAMASI İŞLEM AŞAMALARI

Avans mahsubu belge hazırlama süreci, 2 aşamadan oluşmaktadır. Harcama Talimatı Onay Belgesinin hazırlanıp Harcama Yetkilisinin onaylamasına müteakip Gerçekleştirme Görevlisi tarafından Ödeme Emri oluşturulması işlemine geçilir.

| T.C. HAZINE VE<br>MALIYE BAKANLIĞI                                                  | Giriş            |                          |
|-------------------------------------------------------------------------------------|------------------|--------------------------|
|                                                                                     | TCKN / E-posta   | adresi                   |
|                                                                                     | 6                |                          |
|                                                                                     | Şifre            | Şifremi unuttum!         |
| Oygulamalar                                                                         |                  | Ο                        |
| Ortak Giriş                                                                         |                  | Giriş                    |
|                                                                                     |                  | E-Devlet ile Giriş       |
| Bu ekran üzerinde <b>TCKN/LDAP/e-Devlet</b> giriş yöntemlerini k<br>yapabilirsiniz. | xullanarak giriş |                          |
|                                                                                     |                  | Giriş yapamıyor musunuz? |

TC Kimlik numarası ve şifre yazıldıktan sonra "**GİRİŞ**" butonuna ya da "**ENTER**" tuşuna basılır.

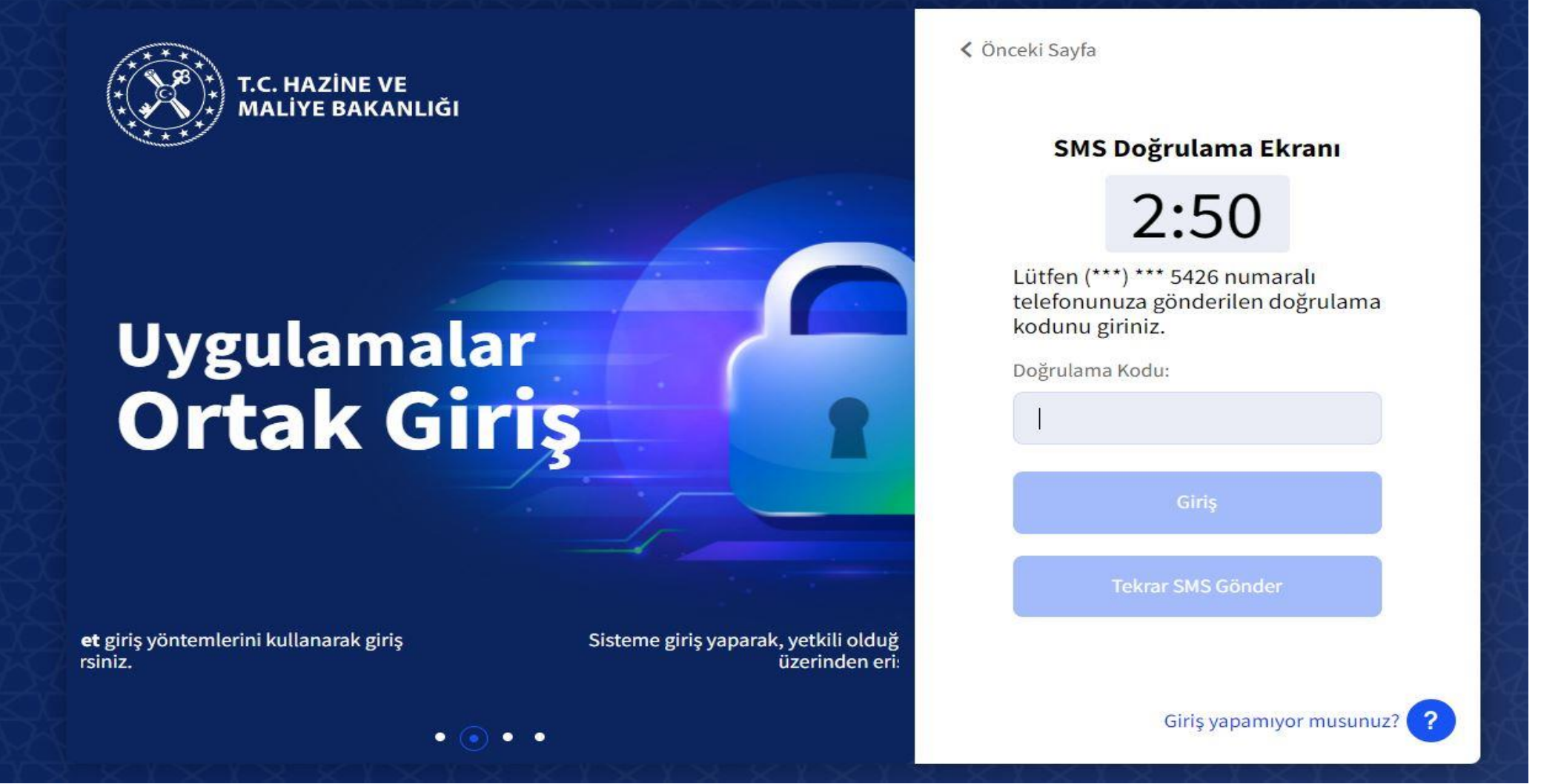

#### DOĞRULAMA EKRANI

Ardından sisteme tanımlı cep telefonuna doğrulama kodu alınır. Doğrulama kodu girildikten sonra "**GİRİŞ**" butonuna ya da "**ENTER**" tuşuna basılır ve sisteme giriş yapılmış olur.

| T.C. HAZİNE VE MALİYE BAKANLIĞI<br>Mali Yönetim Sistemi         | EGE ÜNİVERSİTESİ RE<br>ÖZEL KALEM (REKTÖR                                              | KTÖRLÜĞÜ PROJE KOORDİNASYON UYGULAMA VE ARAŞTIRMA-3250875025<br>LÜK)-412.1                                                                                                    | <b>ÖZDAL YILDIZ</b><br>GERCEKLESTIRME_GOREVLISI                                                                        |
|-----------------------------------------------------------------|----------------------------------------------------------------------------------------|----------------------------------------------------------------------------------------------------|----------------------------------------------------------------------------------------------------|
| <b>Q</b> Menüde ara                                             | Tüm Duyurular                                                                          |                                                                                                    |                                                                                                    |
| 🕏 Harcama İşlemleri 🗸 🗸                                         | Yolluk İşlemlerin                                                                      | Oturum Bilgisi                                                                                                    |                                                                                                    |
| <ul><li>Duyurular</li><li>Harcama İşlemleri</li></ul>           | Yolluk süreci mod<br>oluşturularak yüri<br>tamamlandığında                             | Kamu İdaresi                                                                                                    | ma işlemleri" modülünde yolluk harcama türünde harcama<br>oluşturulabilir. Yolluk modülüne ilişkin geliştirmeler       |
| 📧 Rota Tanımlamaları<br>🚺 Ödeme İşlemleri                       | SGK - Emanet İşlı                                                                      | EGE ÜNİVERSİTESİ Muhasebe Birimi                                                                                                    | -                                                                                                    |
| 📕 e-Fatura İşlemleri<br>💼 Varlık İşlemleri                      | SGK-Emanet işlen<br>versiyonuna yans                                                   | EGE ÜNİVERSİTESİ STRATEJİ GELİŞTİRMEDAİRE BAŞKANLIĞI-3250057618<br>Harcama Birimi                                                                                                    | n yürütülecektir. Emanet kayıtları uygulamanın eski                                                                    |
| <ul> <li>Emanet İşlemleri</li> <li>Teminat İslemleri</li> </ul> | Bütçe Tertiplerin                                                                      | EGE ÜNİVERSİTESİ REKTÖRLÜĞÜ PROJE KOORDİNASYON UYGULAMA VE ARAŞTIRMA-3250875025                                                                                                    | ]                                                                                                    |
| <b>?</b> Yardım Kılavuzu                                        | Ödeme Emri Belg<br>Belgesinde seçilm                                                   | GERCEKLESTIRME_GOREVLISI                                                                                                    | əriyle ilişkilidir. Harcama Bilgi Girişi/Harcama Talimatı Onay<br>rcama Talimatı Onay Belgesi hazırlanırken Ödeme Emri |
|                                                                 | Belgesinde kullan                                                                      | Program Bütçe Kkod       ÖZEL KALEM (REKTÖRLÜK)-412.1                                                                                                    |                                                                                                    |
|                                                                 | Ödeme Emri Belş<br>Mali Yönetim Siste                                                  | Kapat                                                                                                    | -                                                                                                    |
|                                                                 | E-imza ile onaylam<br>ÖEB'nin e-imza kul<br>Diğer yandan e-imz<br>fiziki olarak teslim | a yapmak için harcama yetkililerince arksigner.com adresinde yer alan "şimdi indir" butonuna tıklayarak<br>Ilanılarak imzalanması durumunda eki belgeler yalnızca elektronik ortamda muhasebe birimine iletilecel<br>za kullanmadan ÖEB'nin doğrudan "onayla" butonuyla onaylanması durumunda ÖEB ve eki belgelerin ıs<br>edilmesi gerekmektedir. | k e-imza kurulumu yapılması gerekmektedir.<br>ktir.<br>slak imza ile imzalanarak muhasebe birimine ayrıca              |

## **OTURUM BİLGİSİ EKRANI**

Harcama Birimi **"E.Ü. REKTÖRLÜĞÜ PROJE KOORDİNASYON UYGULAMA VE ARAŞTIRMA**" olarak seçilir. Daha sonra ilgili **"ROL"** seçimi yapılır. Ardından Program Bütçe Kod **"ÖZEL KALEM(REKTÖRLÜK)-412-1**" seçilir. Ve **"KAPAT"** butonuna tıklanır.

| T.C. HAZİNE VE MALİYE BAKANLIĞI<br>Mali Yönetim Sistemi         | EGE ÜNİVERSİTESİ REKTÖRLÜĞÜ PROJE KOORDİNASYON UYGULAMA VE ARAŞTIRMA-3250875025<br>ÖZEL KALEM (REKTÖRLÜK)-412.1 $\odot$ GERCEKLESTIRME_GOREVLISI $\bigcirc$                                                                                                    |
|-----------------------------------------------------------------|----------------------------------------------------------------------------------------------------|
| <b>Q</b> Menüde ara                                             | Tüm Duyurular                                                                                                    |
| 🔓 Harcama İşlemleri 🗸 🗸                                         | Yolluk İşlemlerine İlişkin Duyuru - 2022-02-28                                                                                                    |
| Duyurular     Harcama İşlemleri     Rota Tanımlamaları          | Yolluk süreci modülünde yürütülen yurtiçi geçici görev yolluğu ve yurtdışı geçici görev yolluğu harcamaları geçici olarak "harcama işlemleri" modülünde yolluk harcama türünde harcama<br>oluşturularak yürütülecektir. Yolluk bildirim formu personel tarafından teslim alındığında harcamaya bağlı ödeme emri belgesi oluşturulabilir. Yolluk modülüne ilişkin geliştirmeler<br>tamamlandığında yolluk bildirimleri e-Devlet Kapısı Yolluk Uygulamasında oluşturulabilecektir.                                                                                                    |
| 🗖 Ödeme İşlemleri                                               | SGK - Emanet İşlemlerine İlişkin Duyuru - 2022-01-27 ★Önemli                                                                                                    |
| 🚆 e-Fatura İşlemleri<br>💼 Varlık İşlemleri                      | SGK-Emanet işlemleri, MYS uygulamasının yeni versiyonundaki geliştirmeler tamamlanıncaya kadar eski versiyondan üzerinden yürütülecektir. Emanet kayıtları uygulamanın eski versiyonuna yansımış olup, bildirgelerin eşleştirilmesi "SGK Emanet" modülü üzerinden tamamlanacaktır.                                                                                                    |
| <ul> <li>Emanet İşlemleri</li> <li>Teminat İslemleri</li> </ul> | Bütçe Tertiplerine İlişkin Duyuru - 2022-01-26                                                                                                    |
| ? Yardım Kılavuzu                                               | Ödeme Emri Belgesinde seçilecek bütçe tertipleri, Harcama Bilgi Girişi/Harcama Talimatı Onay Belgesinde seçilen bütçe tertipleriyle ilişkilidir. Harcama Bilgi Girişi/Harcama Talimatı Onay<br>Belgesinde seçilmeyen bir bütçe tertibi Ödeme Emri Belgesi hazırlanırken seçilememektedir. Bu açıdan Harcama Bilgi Girişi/Harcama Talimatı Onay Belgesi hazırlanırken Ödeme Emri<br>Belgesinde kullanılacak tüm bütçe tertipleri seçilerek hazırlanmalıdır.                                                                                                    |
|                                                                 | Ödeme Emri Belgelerinin Elektronik İmza İle Onaylanmasına İlişkin Duyuru - 2022-01-21 📌 Önemli –                                                                                                    |
|                                                                 | Mali Yönetim Sistemi (MYS) üzerinde üretilen Ödeme Emri Belgeleri (ÖEB) harcama yetkililerince elektronik imza (e-imza) kullanılarak imzalanacaktır.<br>E-imza ile onaylama yapmak için harcama yetkililerince arksigner.com adresinde yer alan "şimdi indir" butonuna tıklayarak e-imza kurulumu yapılması gerekmektedir.<br>ÖEB'nin e-imza kullanılarak imzalanması durumunda eki belgeler yalnızca elektronik ortamda muhasebe birimine iletilecektir.<br>Dİğer yandan e-imza kullanımadan ÖEB'nin doğrudan "onayla" butonuyla onaylanması durumunda ÖEB ve eki belgelerin ıslak imza ile imzalanarak muhasebe birimine ayrıca<br>fiziki olarak teslim edilmesi gerekmektedir. |

# HARCAMALARIN SEÇİLECEĞİ MODÜL EKRANI

Modül kısmından **"HARCAMA İŞLEMLERİ"** sekmesi tıklanır. Daha sonra alt kategori kısmından **"HARCAMA İŞLEMLERİ"** sekmesi tıklanarak **"HARCAMA GİRİŞİ"** ekranına geçilir.

| T.C. HAZİNE VE MALİYE BAKANLIĞI<br>Mali Yönetim Sistemi                             | EGE ÜNİVERSİTESİ REKTÖRLÜĞÜ PROJE KOORDİNASYON<br>ÖZEL KALEM (REKTÖRLÜK)-412.1 | UYGULAMA VE ARAŞTIRMA-3250875025<br>😁 |                                                           | ÖZDAL YILDIZ<br>GERCEKLESTIRME_GOREVLISI |
|-------------------------------------------------------------------------------------|--------------------------------------------------------------------------------|---------------------------------------|-----------------------------------------------------------|------------------------------------------|
| <b>Q</b> Menüde ara                                                                 | Harcama No                                                                     |                                       | Harcama Türü                                              |                                          |
| <ul> <li>Harcama İşlemleri</li> <li>Duyurular</li> <li>Harcama İşlemleri</li> </ul> | lşin Adı<br>Bütce Yılı                                                         | -                                     | Harcama Alt Türü<br>Harcama Durum                         | ~                                        |
| 🔁 Rota Tanımlamaları                                                                |                                                                                |                                       |                                                           | *                                        |
| 💋 Ödeme İşlemleri                                                                   | Olusturma Tarihi                                                               |                                       |                                                           |                                          |
| 📕 e-Fatura İşlemleri                                                                | Tarih seçiniz                                                                  | - Tarih seçiniz                       |                                                           |                                          |
| 🗖 Varlık İşlemleri                                                                  |                                                                                |                                       |                                                           |                                          |
| 😻 Emanet İşlemleri                                                                  | 🔍 Sorgula 🔹 Excel Raporla 🚺 PDF Raporla                                        | <b>₫</b> Temizle                      |                                                           |                                          |
| 🍰 Teminat İşlemleri                                                                 |                                                                                |                                       | lşlem Geçmişi Harcama Ekle                                | 🖻 Güncelle 🛛 Q Görüntüle 🔤 İşlemler 🚽    |
| ? Yardım Kılavuzu                                                                   | 🗌 Harcama No İşin Adı                                                          | Bütçe Yılı Harcama Türü               | Harcama Alt Türü Harcama Durum                            | Oluşturma Tarihi Ödeme Bilgileri         |
|                                                                                     | 486081                                                                         | 2022 Öğrenim Gideri                   | Burs, Harçlık, Harç veya Diğer Sosyal Yardımlar Onaylandı | 01-03-2022 10:47:10                      |
|                                                                                     | 485944                                                                         | 2022 Öğrenim Gideri                   | Burs, Harçlık, Harç veya Diğer Sosyal Yardımlar Onaylandı | 01-03-2022 10:11:37                      |
|                                                                                     | 485864                                                                         | 2022 Öğrenim Gideri                   | Burs, Harçlık, Harç veya Diğer Sosyal Yardımlar Onaylandı | 01-03-2022 09:56:20                      |
|                                                                                     | AVANS                                                                          | 2022 Mal ve Hizmet Alımı              | Taşınır Mal Alımı Onaylandı                               | 28-02-2022 23:46:51 >                    |
|                                                                                     | 485442                                                                         | 2022 Öğrenim Gideri                   | Burs, Harçlık, Harç veya Diğer Sosyal Yardımlar Onaylandı | 28-02-2022 23:14:19                      |
|                                                                                     | 485441                                                                         | 2022 Öğrenim Gideri                   | Burs, Harçlık, Harç veya Diğer Sosyal Yardımlar Onaylandı | 28-02-2022 23:11:14                      |
|                                                                                     | 485440                                                                         | 2022 Öğrenim Gideri                   | Burs, Harçlık, Harç veya Diğer Sosyal Yardımlar Onaylandı | 28-02-2022 23:06:40                      |
|                                                                                     | 485439                                                                         | 2022 Öğrenim Gideri                   | Burs, Harçlık, Harç veya Diğer Sosyal Yardımlar Onaylandı | 28-02-2022 23:02:18                      |

# HARCAMA GİRİŞ EKRANI

"HARCAMA EKLE" butonu tıklanarak harcama belgesi oluşturma sürecine başlanır.

| T.C. HAZİNE VE MALİYE BAKANLIĞI<br>Mali Yönetim Sistemi                                                                                                    | EGE ÜNİVERSİTESİ REKTÖRLÜĞÜ PROJE KOORDİNASYON UYGULAMA VE ARAŞTIRMA-3250875025<br>ÖZEL KALEM (REKTÖRLÜK)-412.1                                                                                                    |                                                                                                    |
|----------------------------------------------------------------------------------------------------|----------------------------------------------------------------------------------------------------|----------------------------------------------------------------------------------------------------|
| <b>Q</b> Menüde ara                                                                                                    | Harcama Bilgi Girişi                                                                                                    | ×                                                                                                    |
| <ul> <li>Harcama İşlemleri</li> <li>Duyurular</li> <li>Harcama İşlemleri</li> <li>Rota Tanımlamaları</li> <li>Odeme İşlemleri</li> <li>e-Fatura İşlemleri</li> <li>Varlık İşlemleri</li> <li>Emanet İşlemleri</li> <li>Teminat İşlemleri</li> </ul> | Bütçe Yılı         2022       ×         Ödeme Kaynak Türü       ×         PROJELER       ×         Ödeme Kaynak Alt Türü       ×         ÖzEL HESAPLAR (EGE ÜNİVERSİTESİ)       ×         İşin Adı       ×         AVANS KAPATMA       İşin Tanımı         AVANS KAPATMA          Açıklama       PROJE NO: 9992999 - PROJE BANKA HESAP NO: 04000XXX | Harcama Türü<br>Mal ve Hizmet Alımı × -<br>Harcama Alt Türü<br>Taşınır Mal Alımı × -<br>Ön Ödeme Verilme Durumu<br>Var O Yok<br>Görüntüleme Yetkisi<br>Tanımlı Kişiler Görsün O Herkes Görsün |
|                                                                                                    | Yaklaşık Maliyet Hesap Cetveli<br>Harcama Bilgileri                                                                                                    | >                                                                                                    |
|                                                                                                    | Onaya Eklenecek Belgeler                                                                                                    | >                                                                                                    |

#### HARCAMA BİLGİ GİRİŞİ EKRANI

BÜTÇE YILI: İLGİLİ YIL OTOMATİK GELİR (Değişiklik yapılmamalıdır.) ÖDEME KAYNAĞI TÜRÜ: PROJELER ÖDEME KAYNAĞI ALT TÜRÜ : TÜBİTAK PROJELERİ İÇİN: ÖZEL HESAPLAR : TÜSEB PROJELERİ İÇİN: ÖZEL HESAPLAR : AB PROJELERİ İÇİN: DIŞ KAYNAKLI PROJELER İŞİN ADI: AVANS KAPATMA İŞİN TANIMI: AVANS KAPATMA ÖEB AÇIKLAMASI: PROJE NO: 999Z999 - PROJE BANKA HESAP NO: 04000XXX HARCAMA TÜRÜ: MAL VE HİZMET ALIMI HARCAMA ALT TÜRÜ: TAŞINIR MAL ALIMI ÖN ÖDEME VERİLME DURUMU: YOK GÖRÜNTÜLEME YETKİSİ: HERKES GÖRSÜN

#### Ardından görselde yer alan "YAKLAŞIK MALİYET HESAP CETVELİ" seçeneği ile sütun aşağı doğru genişletilir.

| Mali Yonetim Sistemi                      | ÖZEL KALE | m (rektörli  | DK)-412.1              |             |            |         |            |                | GERCEKLESTIRME_GOREVLISI      |  |  |
|-------------------------------------------|-----------|--------------|------------------------|-------------|------------|---------|------------|----------------|-------------------------------|--|--|
| 🕽 Menüde ara                              | Yaklaşık  | Maliyet He   | sap Cetveli            |             |            |         |            |                |                               |  |  |
| 🕅 Harcama İşlemleri 🗸 🗸                   |           |              |                        |             |            |         |            |                | Yaklaşık Maliyet Ekle (Manuel |  |  |
| 🖀 Duyurular                               | Ürün E    | Ürün Bilgisi |                        |             |            |         |            |                |                               |  |  |
| 📻 Harcama İşlemleri                       | Ürün A    | dı           |                        | Ölcü Birimi |            |         |            |                |                               |  |  |
| 🔁 Rota Tanımlamaları                      | MAL       | ZEME ALIMI   | EME ALIMI              |             |            |         |            | Adet (Birim)   | X -                           |  |  |
| 🖸 Ödeme İşlemleri<br>🗮 e-Fatura İşlemleri | Teklif l  | istesi       |                        |             |            |         |            |                | Ekle Sil                      |  |  |
| Varlık İşlemleri                          | O         | Sıra<br>No   | Kişi Bilgisi           |             | Ürün No    | Model   | Marka      | Birim Tutar    | Yaklaşık Tutar                |  |  |
| 🗱 Emanet Işlemleri<br>🤰 Teminat İşlemleri | 0         | 1            | 6 4<br>ÖZDAL YILDIZ    | ×           |            |         |            | 45.000,00Ł     | 45.000,00¢                    |  |  |
|                                           | Maksir    | num Tutar    |                        |             | Minimu     | m Tutar |            | Ortalama Tutar |                               |  |  |
|                                           |           |              |                        |             | 45.000,00₺ |         | 45.000,00₺ | 45.000,00ŧ     |                               |  |  |
|                                           | Yaklaşı   | k Maliyete   | Esas Toplam Ortalaması |             |            |         |            |                | 45.000,00Ł                    |  |  |

#### YAKLAŞIK MALİYET HESAP CETVELİ

Ardından görselde yer alan "YAKLAŞIK MALİYET HESAP CETVELİ" seçeneği ile sütun aşağı doğru genişletilir. Sağ tarafta yer alan "YAKLAŞIK MALİYET EKLE (MANUEL)" tıklanır. Sonra projeye kestirilen faturaların toplamına ait tutar üzerinden cetvele "EKLE" butonu ile eklenir.

| T.C. HAZİNE VE MALİYE BAKANLIĞI<br>Mali Yönetim Sistemi | EGE ÜNİVERSİTESİ REKTÖRLÜĞÜ PROJE KOORDİNASYON UYGULAMA VE ARAŞTIRMA-3250875025<br>ÖZEL KALEM (REKTÖRLÜK)-412.1 | ÖZDAL YILDIZ<br>GERCEKLESTIRME_GOREVLISI |  |  |  |  |
|---------------------------------------------------------|----------------------------------------------------------------------------------------------------|------------------------------------------|--|--|--|--|
| <b>Q</b> Menüde ara                                     | Harcama Bilgileri                                                                                               | · · · · · · · · · · · · · · · · · · ·    |  |  |  |  |
| B                                                       | Senaryo                                                                                                    | Hukuki Dayanak                           |  |  |  |  |
| Harcama İşlemleri 🗸                                     | TEMEL TEDARİK                                                                                                   | TÜBİTAK ESAS USÜLLERİ 6. MADDE           |  |  |  |  |
| A Duyurular                                             | Miktar                                                                                                    | Yatırım Proje Numarası                   |  |  |  |  |
| 📻 Harcama İşlemleri                                     | 1 Adet (Birim)                                                                                                  |                                          |  |  |  |  |
| Rota Tanımlamaları                                      |                                                                                                    |                                          |  |  |  |  |
| 🚺 Ödeme İşlemleri                                       | Yaklaşık Maliyet/Tutar                                                                                          |                                          |  |  |  |  |
| 📕 e-Fatura İşlemleri                                    | 45.000,00₺                                                                                                    |                                          |  |  |  |  |
| 🖬 Varlık İşlemleri                                      | Gerçekleştirme Süreci                                                                                           |                                          |  |  |  |  |
| 😻 Emanet İşlemleri                                      | Gerçekleştirme Usulü                                                                                            | Başlangıç-Bitiş Tarihi                   |  |  |  |  |
| 🤳 Teminat İşlemleri                                     | Doğrudan Temin × -                                                                                              |                                          |  |  |  |  |
|                                                         | Gerekçe                                                                                                    | Süre(Gün)                                |  |  |  |  |
|                                                         | TÜBİTAK İHALE YÖNETMELİĞİ 22/Ç                                                                                  |                                          |  |  |  |  |
|                                                         | Harcamada Görevli Kişiler                                                                                       | Ekle Sil                                 |  |  |  |  |
|                                                         | ТСКИ                                                                                                    | Görev                                    |  |  |  |  |
|                                                         | Onaya Eklenecek Belgeler                                                                                        | >                                        |  |  |  |  |

#### HARCAMA BİLGİLERİ EKRANI

SENARYO: OTOMATİK GELİR MİKTAR: X YAKLAŞIK MALİYET: OTOMATİK GELİR GERÇEKLEŞTİRME USULÜ: DOĞRUDAN TEMİN GEREKÇESİ: TÜBİTAK PROJELERİ İÇİN: TÜBİTAK İHALE YÖNETMELİĞI 22/Ç : TÜSEB PROJELERİ İÇİN: TÜSEB PROJE YÖNETMELİĞİ : AB PROJELRİ İÇİN: AB ESAS VE USÜLLERİ HUKUKİ DAYANAK: TÜBİTAK PROJELERİ İÇİN: TÜBİTAK İHALE YÖNETMELİĞI : TÜSEB PROJELERİ İÇİN: TÜSEB PROJE YÖNETMELİĞI : AB PROJELRİ İÇİN: AB ESAS VE USÜLLERİ

"ONAYA EKLENECEK BELGELER" kısmı es geçilerek en alt sol kısımda yer alan "HARCAMA EKLE" butonu ile Harcama Talimatı Onay Belgesi oluşturulmuş

| C. HAZİNE VE MALİYE BAKANLIĞI<br>li Yönetim Sistemi  | EGE ÜNİVERSİTESİ REK<br>ÖZEL KALEM (REKTÖRLI | TÖRLÜĞÜ PROJE KOORDİNASYON UYGU<br>DK)-412.1 | ILAMA VE ARAŞTIRMA-3250875025 | •               | GZDAL YILDIZ<br>GERCEKLESTIRME_GOREVLISI        |               |                                         |                                     |  |  |
|------------------------------------------------------|----------------------------------------------|----------------------------------------------|-------------------------------|-----------------|-------------------------------------------------|---------------|-----------------------------------------|-------------------------------------|--|--|
| le ara                                               | Harcama No                                   |                                              |                               |                 | Harcama Türü                                    |               |                                         |                                     |  |  |
| ıma İşlemleri 🗸 🗸                                    | İşin Adı                                     |                                              | -                             |                 | Harcama Alt Türü                                |               |                                         |                                     |  |  |
| arcama İşlemleri<br>ta Tanımlamaları                 | Bütçe Yılı                                   |                                              |                               |                 | Harcama Durum                                   |               |                                         |                                     |  |  |
| e İşlemleri<br>a İşlemleri                           | Oluşturma Tarihi                             |                                              | - Tarih seciniz               |                 |                                                 |               |                                         |                                     |  |  |
| tlık İşlemleri<br>xanet İşlemleri<br>minat İşlemleri | Q Sorgula                                    | el Raporla 🔋 PDF Raporla 👌                   | Temizle                       |                 |                                                 |               |                                         |                                     |  |  |
|                                                      |                                              |                                              |                               |                 | İşlem Geçmişi 🛛 Harcama Ekle                    |               | e 😰 Güncelle Q Görüntüle İşlemler 🚽     |                                     |  |  |
|                                                      | U Harcama No                                 | 🔾 Harcama No İşin Adı                        |                               | Harcama Türü    | Harcama Alt Türü                                | Harcama Durum | Harcama Yetkilisi Onayına <u>Gönder</u> |                                     |  |  |
|                                                      | 495907                                       | AVANS KAPATMA                                | 2022 Mal ve Hizmet Alımı      |                 | Taşınır Mal Alımı                               | Oluşturuldu   | Harcama Yetkilisi C                     | lisi Onayından Geri Çek             |  |  |
|                                                      | 495794                                       |                                              | 2022                          | Öğrenim Gideri  | Burs, Harçlık, Harç veya Diğer Sosyal Yardımlar | Onaylandı     | Veri Giriş Göre<br>Ön Mali Kontrol G    | disine lade Et<br>örevlisine Gönder |  |  |
|                                                      | 495787                                       |                                              | 2022                          | Öğrenim Gideri  | Burs, Harçlık, Harç veya Diğer Sosyal Yardımlar | Onaylandı     | Ön Mali Kontrol Gör                     | evlisinden Geri Çe                  |  |  |
|                                                      | 495667                                       |                                              | 2022                          | Personel Gideri | İkramiye                                        | Onaylandı     | Ödeme Tale<br>İpta                      | bi Oluştur<br>Et                    |  |  |
|                                                      | 495642                                       | burs ödemesi                                 | 2022                          | Öğrenim Gideri  | Burs, Harçlık, Harç veya Diğer Sosyal Yardımlar | Onaylandı     | 07-03-2022 14:05:50                     | >                                   |  |  |
|                                                      | 495582                                       |                                              | 2022                          | Öğrenim Gideri  | Burs, Harçlık, Harç veya Diğer Sosyal Yardımlar | Onaylandı     | 07-03-2022 13:59:09                     | >                                   |  |  |
|                                                      | 495553                                       |                                              | 2022                          | Öğrenim Gideri  | Burs, Harçlık, Harç veya Diğer Sosyal Yardımlar | Onaylandı     | 07-03-2022 13:54:47                     | >                                   |  |  |
|                                                      | 495536                                       |                                              | 2022                          | Öğrenim Gideri  | Burs, Harçlık, Harç veya Diğer Sosyal Yardımlar | Onaylandı     | 07-03-2022 13 <mark>:</mark> 52:37      | >                                   |  |  |

QN

-

#### HARCAMA TALİMATINI HARCAMA YETKİLİSİNE GÖNDERME EKRANI

Oluşturulan belgeyi Gerçekleştirme Görevlisi Harcama İşlemleri modülünden seçerek sağ üst tarafta yer alan **"İŞLEMLER"** butonundan **"HARCAMA YETKİLİSİ ONAYINA GÖNDER"** yaparak belgeyi Harcama Yetkilisinin onayına sunmuş olur.

# -HARCAMA YETKİLİSİ HARCAMA TALİMATI ONAY BELGESİ HAZIRLAMASI İŞLEM AŞAMASI

| T.C. HAZİNE VE MALİYE BAKANLIĞI<br>Məli Yönetim Sistemi | EGE ÜN<br>ÖZEL KA | VERSİTESİ REKTÖRLÜĞÜ PRO<br>LEM (REKTÖRLÜK)-412.1 | IJE KOORDİNASYON UYGULAMA VE ARAŞTIRMA-3250875025 | •             |                              |                     |                                                 | Olker şehtor 😜 🗠           |                     |                                         |  |  |  |  |
|---------------------------------------------------------|-------------------|---------------------------------------------------|---------------------------------------------------|---------------|------------------------------|---------------------|-------------------------------------------------|----------------------------|---------------------|-----------------------------------------|--|--|--|--|
| Q. Menüde ara                                           | Harcama           | No                                                |                                                   |               |                              |                     | Harcama Türü                                    | Harcama Tūrū               |                     |                                         |  |  |  |  |
|                                                         |                   |                                                   |                                                   |               |                              |                     |                                                 |                            |                     | ~                                       |  |  |  |  |
| 👔 Harcama İşlemleri 🗸 🗸                                 | İşin Adı          |                                                   |                                                   |               |                              |                     | Harcama Alt Türü                                |                            |                     |                                         |  |  |  |  |
| A Duyurular                                             |                   |                                                   |                                                   |               |                              |                     |                                                 |                            |                     | -                                       |  |  |  |  |
| 📰 Harcama İşlemleri                                     | Bütçe Yılı        |                                                   |                                                   |               |                              |                     | Harcama Durum                                   |                            |                     |                                         |  |  |  |  |
| 🛌 Rote Tenimlamalari                                    | Ċ                 |                                                   |                                                   |               |                              |                     |                                                 |                            |                     | -                                       |  |  |  |  |
| 🖬 Ödeme İşlemleri                                       | Olustum           | a Tarihi                                          |                                                   |               |                              |                     |                                                 |                            |                     |                                         |  |  |  |  |
| 📋 e-Fatura İşlemleri                                    | Tariha            | eciniz                                            |                                                   | Tarih seciniz |                              |                     |                                                 |                            |                     |                                         |  |  |  |  |
| 🚍 Varlık İşlemleri                                      |                   | - y                                               |                                                   |               |                              |                     |                                                 |                            |                     |                                         |  |  |  |  |
| 🗱 Emanet İşlemleri                                      | Q Son             | gula 📓 Excel Raporla                              | 🖹 PDF Raporla 👌 Ternizle                          |               |                              |                     |                                                 |                            |                     |                                         |  |  |  |  |
| 🤰 Teminat İşlemleri                                     |                   |                                                   |                                                   |               |                              |                     |                                                 |                            |                     | şlem Geçmişi 🔍 Görüntüle İşlemler 🗸     |  |  |  |  |
|                                                         | 0                 | Harcama No                                        | İşin Adı                                          |               | Bütce Yılı Harcama Türü Harc |                     | Harcama Alt Türü                                | Harcama Durum Olusturma T  |                     | Harcama Talimatı Onay Belgesi Görüntüle |  |  |  |  |
|                                                         |                   |                                                   | ,                                                 |               | ,                            |                     |                                                 |                            | ,                   | Gerçekleştirme Görevlisine İade Et      |  |  |  |  |
|                                                         | 0                 | 495968                                            |                                                   |               | 2022                         | Öğrenim Gideri      | Burs, Harçlık, Harç veya Diğer Sosyal Yardımlar | Onaylandı                  | 07-03-2022 14:49:16 | Onayla                                  |  |  |  |  |
|                                                         | 0                 | 495960                                            |                                                   |               | 2022                         | Personel Gideri     | İkramiye                                        | Harcama Yetkilisi Onayında | 07-03-2022 14:47:34 | Onay Kaldır                             |  |  |  |  |
|                                                         |                   |                                                   |                                                   |               |                              |                     |                                                 |                            |                     | On Mali Kontrol Gorevlisine Gonder      |  |  |  |  |
|                                                         |                   | 495907                                            | AVANS KAPALMA                                     |               | 2022                         | Mal ve Hizmet Alimi | laşınır Mal Alımı                               | Harcama Yetkilisi Onayinda | 07-03-2022 14:41:15 | intal Et                                |  |  |  |  |
|                                                         | Ο                 | 495794                                            |                                                   |               | 2022                         | Öğrenim Gideri      | Burs, Harçlık, Harç veya Diğer Sosyal Yardımlar | Onaylandı                  | 07-03-2022 14:25:57 | >                                       |  |  |  |  |
|                                                         | 0                 | 495787                                            |                                                   |               | 2022                         | Öğrenim Gideri      | Burs, Harçlık, Harç veya Diğer Sosyal Yardımlar | Onaylandı                  | 07-03-2022 14:25:06 | >                                       |  |  |  |  |

#### HARCAMA TALİMATI ONAYLAMA EKRANI

Harcama Yetkilisi sol tarafta yer alan modülden **"HARCAMA İŞLEMLERİ**" sekmesini tıklar. Açılan listeden kendisine ait olan harcamanın yanındaki kutucuğu tıklar. Daha sonra sağ tarafta yer alan **"GÖRÜNTÜLE"** butonu ile belgeye ulaşır. Açılan belgenin kendi projesine ait olduğunu teyit eder ve sağ tarafta yer alan **"İŞLEMLER"** butonunu tıklar. Ardından **"ONAYLA**" butonunu kullanarak Harcama Talimatı Onay Belgesini onaylamış olur.

Bu işlemin ardından Gerçekleştirme Görevlisi tarafından 2. Aşama olan Ödeme Emri Belgesi hazırlama ekranına geçilir.

#### Varlık işlem fişi ilişkilendirme söz konusu ise eğer;

Ekranın sağında yer alan modülden **VARLIK İŞLEMLERİ** seçeneği tıklanarak aşağı doğru genişletilir. **Ardından VARLIK İŞLEM FİŞİ** ekranından elinizde bulunan taşınır işlem fişi numarasından harcamanıza ait varlık işlem fişi seçilerek **HARCAMA İLE İLİŞKİLENDİR** butonuna tıklanır.

| T.C. HAZİNE VE MALİYE BAKANLIĞI<br>Mali Yönetim Sistemi                             | ege ü<br>Özel    | NİVERSİTESİ<br>KALEM (REKT | REKTÖRLÜĞÜ PROJE KOORDİI<br>ÖRLÜK)-412.1 | NASYON UYGULAMA VE ARAŞTIRMA- | 3250875025<br>             |                         |                               |                           |  |  |  |  |
|-------------------------------------------------------------------------------------|------------------|----------------------------|------------------------------------------|-------------------------------|----------------------------|-------------------------|-------------------------------|---------------------------|--|--|--|--|
| <b>Q</b> Menüde ara                                                                 | VİF No           |                            |                                          |                               | Varlık K                   | Varlık Kaynak Alt Türü  |                               |                           |  |  |  |  |
| Harcama İşlemleri Ödeme İşlemleri                                                   | Belge N          | lu <mark>m</mark> arası    |                                          | ]-[                           | Durum                      | Durum                   |                               |                           |  |  |  |  |
| <ul> <li>✓ Yolluk İşlemleri</li> <li>işlemleri</li> <li>Varlık İşlemleri</li> </ul> | Oluştur<br>Tarih | rma Tarihi<br>seçiniz      |                                          | - Tarih seçiniz               |                            |                         |                               |                           |  |  |  |  |
| <ul> <li>Varlık İşlem Fişi</li> <li>Taslak Ödeme Emri Belgesi</li> </ul>            | Q So             | orgula 🛛 🕅                 | Excel Raporla 📙 PDF Ra                   | porla 👌 Temizle               | İşlem Geçmişi Ha           | ırcama İle İlişkilendir | Harcama İle İlişkisini Kaldır | İade Et E-Belge Görüntüle |  |  |  |  |
| 😻 Emanet İşlemleri                                                                  | 0                | VIF No                     | Belge Numarası                           | Varlık Kaynak Alt Türü        | Durum                      | Harcama No              | Oluşturma Tarihi              | Taşıt Masraf Cetveli No   |  |  |  |  |
| 🤳 Teminat İşlemleri                                                                 |                  | 42225                      | 2022/314 (77357269)                      | EGE ÜNİVERSİTESİ              | Eklendi                    |                         | 18-11-2022 15:15:27           |                           |  |  |  |  |
| <ul> <li>Bütçe ve Odenek Işlemleri</li> <li>Alacak Takip İşlemleri</li> </ul>       | 0                | 41971                      | 2022/271 (76937772)                      | EGE ÜNİVERSİTESİ              | Harcamayla İlişkilendirild | li 862474               | 17-11-2022 15:59:50           |                           |  |  |  |  |
| 🚧 Taşınmaz İşlemleri                                                                | $\bigcirc$       | 41433                      | 2022/299 (77267547)                      | EGE ÜNİVERSİTESİ              | Harcamayla İlişkilendirild | li 852366               | 16-11-2022 10:40:07           |                           |  |  |  |  |
| Versiyon Notları                                                                    | 0                | 41226                      | 2022/297 (77246779)                      | EGE ÜNİVERSİTESİ              | Harcamayla İlişkilendirild | li 871007               | 15-11-2022 12:23:52           |                           |  |  |  |  |
| ? Yardım Kılavuzu                                                                   | 0                | 41192                      | 2022/287 (77156547)                      | EGE ÜNİVERSİTESİ              | Eklendi                    |                         | 15-11-2022 11:12:55           |                           |  |  |  |  |
|                                                                                     | $\bigcirc$       | 41191                      | 2022/288 (77157320)                      | EGE ÜNİVERSİTESİ              | Eklendi                    |                         | 15-11-2022 11:12:42           |                           |  |  |  |  |
|                                                                                     | 0                | 41190                      | 2022/291 (77167000)                      | EGE ÜNİVERSİTESİ              | Eklendi                    |                         | 15-11-2022 11:12:29           |                           |  |  |  |  |

# VARLIK İŞLEM FİŞİ İLİŞKİLENDİRME EKRANI

#### Açılan ekrandan, harcamanın ait olduğu HARCAMA TALİMATI ONAY belgesi seçilerek HARCAMA İLE İLİŞKİLENDİR butonuna tıkanır.

| T.C. HAZİNE VE MALİYE BAKANLIĞI<br>Mali Yönetim Sistemi | EGE<br>ÖZEI          | <b>ÜNİVERSİTESİ R</b><br>L KALEM (REKTÖI | EKTÖRLÜĞÜ PROJE KOORDİNASYON UYGULAMA VE AF<br>RLÜK)-412.1 | RAŞTIRMA-3250875025<br>   |                  |              |                                     | <b>dal yildiz</b><br>Gorevlisi 💽 ~ |
|---------------------------------------------------------|----------------------|------------------------------------------|------------------------------------------------------------|---------------------------|------------------|--------------|-------------------------------------|------------------------------------|
| <b>Q</b> Menüde ara                                     | Harca                | ima No                                   |                                                            |                           | Oluşturma Tarihi |              |                                     |                                    |
|                                                         |                      |                                          | -                                                          |                           | Tarih seçiniz    |              | - Tarih seçiniz                     |                                    |
| 皆 Harcama İşlemleri                                     | <mark>İşin</mark> Ac | dı                                       |                                                            |                           |                  |              |                                     |                                    |
| 🚺 Ödeme İşlemleri                                       |                      |                                          |                                                            |                           |                  |              |                                     |                                    |
| 🖋 Yolluk İşlemleri                                      |                      |                                          |                                                            |                           |                  |              |                                     |                                    |
| 📕 e-Fatura İşlemleri                                    | Q s                  | Gorgula 🕺 🖾                              | kcel Raporla 🚺 PDF Raporla 👁 Temizle                       |                           |                  |              |                                     |                                    |
| 🖬 Varlık İşlemleri 🗸 🗸                                  |                      |                                          |                                                            |                           |                  |              | Har                                 | cama İle İlişkilendir              |
| 📰 Varlık İşlem Fişi                                     | 0                    | Harcama                                  |                                                            |                           |                  | Ödeme Kaynak |                                     | Oluşturma                          |
| 📰 Taslak Ödeme Emri Belgesi                             |                      | No                                       | lşin Adı                                                   | İşin Tanımı               |                  | Türü         | Odeme Kaynak Alt Türü               | Tarihi                             |
| 😻 Emanet İşlemleri                                      | $\bigcirc$           | 875106                                   | Taşınır Mal Alımı                                          | Taşınır Mal Alımı         |                  | PROJELER     | ÖZEL HESAPLAR (EGE                  | 18-11-2022                         |
| 🤳 Teminat İşlemleri                                     |                      |                                          |                                                            |                           |                  |              | UNIVERSITESI)                       | 15:10:37                           |
| 🏦 Bütçe ve Ödenek İşlemleri                             | $\bigcirc$           | 873940                                   | İŞ AVANSI TALEBİ                                           | İŞ AVANSI TALEBİ          |                  | PROJELER     | DIŞ KAYNAKLI PROJELER (EGE          | 17-11-2022                         |
| 📰 Alacak Takip İşlemleri                                |                      |                                          |                                                            |                           |                  |              | UNIVERSITESI)                       | 18:38:08                           |
| 🙀 Taşınmaz İşlemleri                                    | $\bigcirc$           | 873937                                   | MALZEME ALIMI                                              | Oksijen Ölçer Alımı       |                  | PROJELER     | DIŞ KAYNAKLI PROJELER (EGE          | 17-11-2022                         |
| 📢 Versiyon Notları                                      |                      |                                          |                                                            |                           |                  |              | UNIVERSITESI)                       | 18:30:44                           |
| ? Yardım Kılavuzu                                       | $\bigcirc$           | 873936                                   | MALZEME ALIMI                                              | MALZEME ALIMI             |                  | PROJELER     | ÖZEL HESAPLAR (EGE                  | 17-11-2022                         |
|                                                         | No.                  |                                          |                                                            |                           |                  |              |                                     | 10.10.40                           |
|                                                         |                      | 873924                                   | Yüksek Çözünürlüklü Endüstriyel Kamera                     | Yüksek Çözünürlüklü Endüs | striyel Kamera   | PROJELER     | ÖZEL HESAPLAR (EGE<br>ÜNIVERSITESI) | 17-11-2022<br>17:39:01             |

#### VARLIK İŞLEM FİŞİ İLİŞKİLENDİRME EKRANI

Ardından varlık işlem fişinin ilişkilendirildiği Harcama Talimatı Onay Belgesi sitem üzerinden bulunarak sol tarafındaki kutucuk tıklanır. Ardından ekranın sağ üst kısmında yer alan **İŞLEMLER** butonu tıklanarak aşağı doğru genişletilir açılan sekmeden **ÖDEME TALEBİ OLUŞTUR** tıklanır.

Karşımıza çıkan 3 seçenekten **VARLIK İŞLEM FİŞİ** hücresi tıklanır. Varlık işlem fişinin seçilmesinin ardından **ÖDEME TALEBİ OLUŞTUR** butonu tıklanır.

# -GERÇEKLEŞTİRME GÖREVLİSİNİN ÖDEME EMRİ BELGESİ HAZIRLAMASI İŞLEM AŞAMALARI

| T.C. HAZİNE VE MALİYE BAKANLIĞI<br>Mali Yönetim Sistemi                                                                                        | EGE<br>ÖZEL     | ÜNİVERSİTESİ REKTÖ<br>. KALEM (REKTÖRLÜ) | ÖRLÜĞÜ PROJE KOORDİNA<br>K)-412.1 | SYON UYGULAMA VE ARAŞTIRMA | -3250875025         | 2                              |                                              |                                           |                          | GERCEKLESTIRM                                                        | <b>DZDAL YILDIZ ()</b> ~               |  |
|----------------------------------------------------------------------------------------------------|-----------------|------------------------------------------|-----------------------------------|----------------------------|---------------------|--------------------------------|----------------------------------------------|-------------------------------------------|--------------------------|----------------------------------------------------------------------|----------------------------------------|--|
| <b>Q</b> Menüde ara                                                                                                    | Harca           | ma No                                    |                                   |                            |                     |                                |                                              | Harcama Türü                              |                          |                                                                      |                                        |  |
| 🖥 Harcama İşlemleri 🗸 🗸                                                                                                    | İşin Ac         | dı                                       |                                   |                            |                     |                                |                                              | Harcama Alt Türü                          |                          |                                                                      |                                        |  |
| 📻 Harcama İşlemleri 🗵 Rota Tanımlamaları                                                                                                    | Bütçe           | Yılı                                     |                                   |                            |                     |                                |                                              | Harcama Durum                             |                          |                                                                      |                                        |  |
| <ul> <li>Ödeme İşlemleri</li> <li>e-Fatura İşlemleri</li> <li>Varlık İşlemleri</li> <li>Emanet İşlemleri</li> <li>Teminat İşlemleri</li> </ul> | Oluştu<br>Taril | urma Tarihi<br>h seçiniz                 |                                   | - Tarih seçiniz            | - Tarih seçiniz     |                                |                                              |                                           |                          |                                                                      | ~                                      |  |
|                                                                                                    | QS              | orgula 📩 Excel                           | Raporla 🛛 🖹 PDF Rapo              | orla 👌 Temizle             |                     |                                |                                              | istan                                     | a Germici - Harcama Ekle | 72° Güncella 0 Gör                                                   | rintiile İslamlar –                    |  |
|                                                                                                    | 🗍 Harcama No    |                                          | 🗋 Harcama No İşin Adı             |                            | Bütçe Yılı          | Harcama Türü                   | Harcama Alt Türü                             |                                           | Harcama Durum            | Harcama Talimatı Onay Belgesi Görüntüle                              |                                        |  |
|                                                                                                    | 0               | 495968                                   |                                   |                            | 2022                | Öğrenim Gideri                 | Burs,                                        | Harçlık, Harç veya Diğer Sosyal Yardımlar | Onaylandı                | <ul> <li>Harcama Yetkilis</li> <li>Harcama Yetkilisi (</li> </ul>    | ı Onayına Gönder<br>Dnayından Geri Çek |  |
|                                                                                                    | 0               | 495960                                   |                                   |                            | 2022                |                                | İkramiye                                     |                                           | Onaylandı                | Veri Giriş Görevlisine İade Et<br>Ön Mali Kontrol Görevlisine Gönder |                                        |  |
|                                                                                                    |                 | 495907                                   | AVANS KAPATMA                     |                            | 2022                | Mal ve Hizmet Alımı            | Taşını                                       | ır Mal Alımı                              | Onaylandı                | Ön Mali Kontrol Gö                                                   | revlisinden Geri Çek                   |  |
|                                                                                                    | 0               | 495794                                   |                                   |                            | 2022 Öğrenim Gideri |                                | Burs, Harçlık, Harç veya Diğer Sosyal Yardın |                                           | Onaylandı                | Ödeme Tal<br>İpta                                                    | ebi Oluştur<br>al Et                   |  |
|                                                                                                    | Ο               | 495787                                   |                                   |                            | 2022                | Öğrenim Gideri                 | Burs,                                        | Harçlık, Harç veya Diğer Sosyal Yardımlar | Onaylandı                | 07-03-2022 14:25:06                                                  | >                                      |  |
|                                                                                                    | 0               | 495667                                   |                                   |                            | 2022                | Personel Gid <mark>e</mark> ri | İkram                                        | iye                                       | Onaylandı                | 07-03-2022 14:09:31                                                  | >                                      |  |
|                                                                                                    | 0               | 495642                                   | burs ödemesi                      |                            | 2022                | Öğrenim Gideri                 | Burs,                                        | Harçlık, Harç veya Diğer Sosyal Yardımlar | Onaylandı                | 07-03-2022 14:05:50                                                  | >                                      |  |
|                                                                                                    | 0               | 495582                                   |                                   |                            | 2022                | Öğrenim Gideri                 | Burs,                                        | Harçlık, Harç veya Diğer Sosyal Yardımlar | Onaylandı                | 07-03-2022 13:59:09                                                  | >                                      |  |
|                                                                                                    | 0               | 495553                                   |                                   | ÖDENGE                     | 2022                | Öğrenim Gideri                 | Burs,                                        | Harçlık, Harç veya Diğer Sosyal Yardımlar | Onaylandı                | 07-03-2022 13:54:47                                                  | >                                      |  |

#### ÖDEME TALEBİ OLUŞTURMA EKRANI

Gerçekleştirme Görevlisi kendi ekranında sol tarafta yer alan modülden **"HARCAMA İŞLEMLERİ"** sekmesini tıklar. Açılan harcamalar listesinden kendilerine ait belgeyi bulup sol tarafında yer alan kutucuğu tıklar. Ardından sağ üst tarafta yer alan **"İŞLEMLER"** butonunu tıklar aşağı doğru açılan modülden **"ÖDEME TALEBİ OLUŞTUR"** sekmesini tıklar. Talep oluşturma durumundan sonra belge otomatik olarak sol tarafta yer alan modüldeki **"ÖDEME İŞLEMLERİ"** sekmesinin altında yer alan **"ÖDEME TALEBİ İŞLEMLERİ**" kısmına düşecektir.

| T.C. HAZİNE VE MALİYE BAKANLIĞI<br>Məli Yönetim Sistemi | EGE Ü<br>ÖZEL I | NIVERSITES<br>KALEM (REKT | İ REKTÖRLÜĞÜ PROJE KOORDİNASYON UYGULAMA VE AR<br>Törlük)-412.1 | AŞTIRMA-32: | 50875025<br>😁 |                       |         |                   |                       | GERCEKLESTI   | ÖZDAL YILDIZ 💽 ~                  |
|---------------------------------------------------------|-----------------|---------------------------|-----------------------------------------------------------------|-------------|---------------|-----------------------|---------|-------------------|-----------------------|---------------|-----------------------------------|
| <b>Q</b> Menüde ara                                     | İlişkili K      | (ayıt Türü                | Emanet                                                          |             |               |                       |         |                   |                       |               |                                   |
| B Harcama İslamlari                                     | No              |                           | Emanet                                                          |             | Durum         |                       |         |                   | Ödeme Türü            |               |                                   |
| 🖌 Ödeme İslemləri                                       |                 |                           |                                                                 |             |               | hu                    |         | -                 |                       |               |                                   |
| Ödeme Emri Belgesi                                      | İlişkili K      | (ayıt No                  |                                                                 |             | Bütçe Yılı    |                       |         |                   | Ödeme Alt Türü        |               |                                   |
| Ödeme Talebi İslemleri                                  |                 |                           |                                                                 |             |               |                       |         |                   |                       |               |                                   |
| Hak Sahibi İslemleri                                    | Ödeme           | Emri Belge                | esi No                                                          |             | Ödeme Kaynak  | Türü                  |         |                   | Oluşturma Tarihi      |               |                                   |
| A Bütce Tertioleri                                      |                 |                           | ]-[]                                                            |             |               |                       |         | .*                | Tarih Seçiniz         | - Tarih Seçin | iz                                |
| 🖉 Ödeme Kalemi İslemleri                                | 0.0             |                           |                                                                 |             |               |                       |         |                   |                       |               |                                   |
| Odeme Kalemi - Ekod<br>Filtreleme                       | 9, 50           | rguta x                   |                                                                 |             |               |                       |         |                   | İşlem Geçmişi Q Görür | ıtüle Ödeme I | Emri Oluştur İptal Et             |
| 📕 e-Fatura İşlemleri                                    | $\bigcirc$      | No                        | Ödeme Alt Türü                                                  | Ödeme       | Talebi Durumu | Ödeme Emri Belgesi No | Türü    | İlişkili Kayıt No | İşin Adı              | Bütçe Yılı    | Oluşturma Tarihi                  |
| 💼 Varlık İşlemleri                                      |                 | 256734                    | Taşınır Mal Alımı                                               | Oluşturi    | ıldu          |                       | Harcama | 495907            | AVANS KAPATMA         | 2022          | 07-03-2022 15:11:10               |
| 😻 Emanet İşlemleri                                      |                 |                           |                                                                 | and Quarter |               |                       |         |                   |                       |               |                                   |
| 🕹 Teminat İşlemleri                                     |                 | 256442                    | Ikramiye                                                        | Oluşturı    | ıldu          |                       | Harcama | 495667            |                       | 2022          | 07-03-2022 14:45:09               |
|                                                         | 0               | 256219                    | Burs, Harçlık, Harç veya Diğer Sosyal Yardımlar                 | Oluşturu    | ıldu          |                       | Harcama | 495794            |                       | 2022          | 07-03-2022 14:26:51               |
|                                                         | 0               | 256212                    | Burs, Harçlık, Harç veya Diğer Sosyal Yardımlar                 | Oluşturu    | ıldu          |                       | Harcama | 495787            |                       | 2022          | 07-03-2022 14:26:06               |
|                                                         | 0               | 256028                    | Burs, Harçlık, Harç veya Diğer Sosyal Yardımlar                 | Oluşturu    | ıldu          |                       | Harcama | 495553            |                       | 2022          | 07-03-2022 14:16:18               |
|                                                         | 0               | 241599                    | Taşınır Mal Alımı                                               | Oluşturu    | ıldu          |                       | Harcama | 492155            | MALZEME ALIMI         | 2022          | 07-03-2022 12:06:15               |
|                                                         | 0               | 241433                    | Burs, Harçlık, Harç veya Diğer Sosyal Yardımlar                 | Oluşturu    | uldu          |                       | Harcama | 494657            |                       | 2022          | 07-03-2022 11: <mark>56:58</mark> |
|                                                         | Ο               | 229939                    | Taşınır Mal Alımı                                               | Oluşturu    | uldu          |                       | Harcama | 492155            | MALZEME ALIMI         | 2022          | 04-03-2022 15:47:02               |
|                                                         | 0               | 228874                    | Diğer Hizmet Alımı                                              | Oluşturu    | ıldu          |                       | Harcama | 492139            | Hizmet alımı          | 2022          | 04-03-2022 13:12:09               |

# ÖDEME TALEBİ İŞLEMLERİ EKRANI

Sol tarafta yer alan modülden **"ÖDEME İŞLEMLERİ**" tıklanır. Daha sonra aşağı doğru açılan sekmelerden **"ÖDEME TALEBİ İŞLEMLERİ**" tıklanır. Açılan harcamalar listesinden ilgili harcamanın sol tarafında yer alan kutucu tıklanır. Ardından sağ üst tarafta yer alan **"ÖDEME EMRİ OLUŞTUR**" butonu tıklanır.

| T.C. HAZİNE VE MALİYE BAKANLIĞI<br>Mali Yönetim Sistemi                                                                                                    | EGE ÜNIVERSITESI REKTÖRLÜĞÜ PROJE KOORDİNASYON UYGULAMA VE ARAŞTIRMA-3250875025<br>ÖZEL KALEM (REKTÖRLÜK)-412.1                                                                                                    |                                                                                                    | <b>ÖZDAL YILDIZ</b><br>GERCEKLESTIRME_GOREVLISI |
|----------------------------------------------------------------------------------------------------|----------------------------------------------------------------------------------------------------|----------------------------------------------------------------------------------------------------|-------------------------------------------------|
| <b>Q</b> Menüde ara                                                                                                    | Ödeme Emri Belgesi Giriş                                                                                                    |                                                                                                    | ~                                               |
| <ul> <li>Harcama İşlemleri</li> <li>Ödeme İşlemleri</li> <li>Ödeme Emri Belgesi<br/>İşlemleri</li> <li>Ödeme Talebi İşlemleri</li> <li>Odeme Talebi İşlemleri</li> <li>Hak Sahibi İşlemleri</li> <li>Hak Sahibi İşlemleri</li> <li>Ödeme Kalemi İşlemleri</li> <li>Ödeme Kalemi - Ekod<br/>Filtreleme</li> <li>e-Fatura İşlemleri</li> <li>Varlık İşlemleri</li> </ul> | Kamu İdaresi         EGE ÜNİVERSİTESİ         Harcama Birimi         EGE ÜNİVERSİTESİ REKTÖRLÜĞÜ PROJE KOORDİNASYON UYGULAMA VE ARAŞTIRMA(3250875025)         Kurumsal Kod         412.1         Ödeme Kaynağı         Projeler         Ödeme Kaynağı Alt Türü         ÖZEL HESAPLAR (EGE ÜNİVERSİTESİ)         Açıklama         PROJE NO: 999Z999 - PROJE BANKA HESAP NO: 04000XXX | Bütçe Yılı<br>2022<br>Ödeme Türü<br>Mal ve Hizmet Alımı<br>Gerçekleştirme Usulü<br>Doğrudan Temin<br>Ödeme Yöntemi<br>Özel Banka Üzerinden Hesaba Ödeme | x *<br>x *<br>x *                               |
| ♥ Emanet İşlemleri                                                                                                    | Ödeme Emri Detay<br>Ödeme Emri Ekleri                                                                                                    |                                                                                                    | >                                               |

# ÖDEME EMRİ BELGESİ GİRİŞ EKRANI

**"ÖDEME EMRİ BELGESİ GİRİŞ"** ekranında yer alan bilgiler, daha önceki işlem aşamalarında eksiksiz yapıldığı takdirde otomatik gelecektir.

Ardından ekranın altında yer alan **"ÖDEME EMRİ DETAY"** kısmına geçilir.

| Mali Yönetim Sistemi            | ÖZEL KALEM (REKTÖRLÜK)-412.1                       |                             | GERCEKLESTIRME_GOREVLISI |
|---------------------------------|----------------------------------------------------|-----------------------------|--------------------------|
| Menüde ara                      | Ödeme Emri Detay                                   |                             |                          |
| Harcama İşlemleri               |                                                    |                             | Ödeme Emri Ek            |
| 🖬 Ödeme İşlemleri 🗸 🗸           | Ödeme Emri                                         |                             | Ödeme Emri Sil           |
| Ödeme Emri Belgesi<br>İşlemleri | Sira No : 1                                        |                             |                          |
| 📕 Ödeme Talebi İşlemleri        | Ödeme Alt Türü                                     | Adına Harcama Yapılan Birim |                          |
| 👬 Hak Sahibi İşlemleri 💦        | Taşınır Mal Alımı                                  | x -                         | ~                        |
| 🚯 Bütçe Tertipleri              | Hak Sahibi Bilgileri                               |                             | Ekte Sil                 |
| 🥖 Ödeme Kalemi İşlemleri        |                                                    |                             | Chie Sh                  |
| 🗙 Ödeme Kalemi - Ekod           | Sira No : 1                                        |                             |                          |
| Filtreleme                      | Uyruk                                              | Vekil                       |                          |
| e-Fatura işlemleri              | Vabancı Vatandaşı Vabancı                          | Vekalet Durum Kodu          |                          |
| Varlık İşlemleri                | Odeme Yapılacak Kisi/Kurum                         |                             |                          |
| Emanet İşlemleri                | 5 2<br>4d                                          | ų                           |                          |
| . Teminat İşlemleri             | P                                                  | Mernis'ten Güncelle         |                          |
|                                 | IDAN                                               | NetTuter                    |                          |
|                                 |                                                    |                             | 44 720 101               |
|                                 |                                                    |                             | 44.730,106               |
|                                 | Mahsup Edilen Tutar                                | Odenmesi Gereken Tutar      |                          |
|                                 | 44.73                                              | ,106 Mahsup Getir           | 0,00ĕ                    |
|                                 |                                                    |                             |                          |
|                                 | Odeme Emri Detay Bilgileri                         |                             | Detay Ekle               |
|                                 |                                                    |                             |                          |
|                                 | Detay                                              |                             | Detay Sil                |
|                                 | Sira No : 1                                        |                             |                          |
|                                 | Ödeme Kalemi Türü                                  | Bütçe Tertibi Brüt T        | utar                     |
|                                 | Laboratuvar Malzemesi ile Kimyevi ve Temrinlik Mal | × - Tertipsiz Ödeme         | 44.730,108               |
|                                 | <u>u</u>                                           |                             |                          |

ÖDEME EMRİ DETAY EKRANI

Aşağı doğru açılan görselde yer alan "ÖDEME ALT TÜRÜ" ve "ADINA HARCAMA YAPILAN BİRİM" kısımları "PASİF" durumdadır. "HAK SAHİBİ BİLGİLERİ" satırının sağ tarafında yer alan "EKLE" botunu ile hak sahibi bilgileri girişi aktif hale getirilir. UYRUK: TC VATANDAŞI ÖDEME YAPILACAK KİŞİ KURUM: AVANSIN YATTIĞI KİŞİYE AİT TC KİMLİK NUMARASI GİRİLİR (TC Kimlik numarası yazıldıktan sonra kutucuğunun sağ tarafında yer alan arama butonuna tıklanır gereken bilgi otomatik gelir.) IBAN: KULLANIMDA OLAN IBAN SEÇİLİR IBAN EKLEME: IBAN kutucuğuna IBAN numarası yazılır ve enter tuşuna basılır. IBAN otomatik eklenmiş olur. MAHSUP EDİLEN TUTAR: MAHSUP GETİR butonuna tıklanır. Kapatılacak avans seçilir. Kapatılacak tutarda değişiklik var ise kutucuk içerisine manuel olarak rakam yazılır. Ardından KAYDET butonu ile mahsup edilecek rakam girişi yapılmış olur VEKİL: PASİF DURUMDADIR NET TUTAR: PASİF DURUMDADIR. (Ödeme emri detay bilgileri kısmına tutar yazılınca otomatik yansıyacaktır.) ÖDENMESİ GEREKEN TUTAR: PASİF DURUMDADIR. (Ödeme emri detay bilgileri kısmına tutar yazılınca otomatik yansıyacaktır.) ÖDENMESİ GEREKEN TUTAR: PASİF DURUMDADIR. (Ödeme emri detay bilgileri kısmına tutar yazılınca otomatik yansıyacaktır.) ÖDEME KALEMİ TÜRÜ: LABORATUVAR MALZEMESİ İLE KİMYEVİ VE TEMRİNLİK MAL BRÜT TUTAR: KDV DAHİL FATURA TUTARI

| Mali Yönetim Sistemi               | ÖZEL KALÉM (R | EKTORLUK)-412.1             |                    |                   |                   |                               | GERCEKLESTIRME_GOREVLISI |  |  |  |  |
|------------------------------------|---------------|-----------------------------|--------------------|-------------------|-------------------|-------------------------------|--------------------------|--|--|--|--|
| Menüde ara                         | 0             | Kesintiler                  |                    |                   |                   |                               | Ekle                     |  |  |  |  |
| Harcama Islemleri                  | 0             | Kesinti Türü                |                    |                   | Hesaba Esas Tutar |                               |                          |  |  |  |  |
| Ödeme İslemleri 🗸 🗸                |               | Vergi                       |                    | ×                 |                   |                               |                          |  |  |  |  |
| Ödeme Emri Belgesi                 |               | Kesinti Alt Türü            |                    |                   | Kesinti Oranı     |                               |                          |  |  |  |  |
| 📼 lşlemleri                        |               | Vergi Borcu                 |                    | × -               |                   |                               |                          |  |  |  |  |
| 📕 Ödeme Talebi İşlemleri           |               |                             |                    |                   | Kesinti Tutarı    |                               |                          |  |  |  |  |
| 👫 Hak Sahibi İşlemleri 🕠           |               |                             |                    |                   |                   |                               | 200,005                  |  |  |  |  |
| Bütçe Tertipleri                   | 0             | Kesinti Türü                |                    | Hesaba Esas Tutar |                   |                               |                          |  |  |  |  |
| Ødeme Kalemi Işlemleri             |               | Vergi                       |                    | x                 |                   |                               |                          |  |  |  |  |
| Gdeme Kalemi - Ekod     Filtreleme |               | Kesinti Alt Türü            |                    |                   | Kesinti Oranı     |                               |                          |  |  |  |  |
| e-Fatura İşlemleri                 |               | Katma Değer Vergisi Tevkifa | h (5/10)           | x                 |                   |                               |                          |  |  |  |  |
| Varlık İşlemleri                   |               |                             |                    |                   | Kesinti Tutarı    |                               |                          |  |  |  |  |
| Emanet İşlemleri                   |               |                             |                    |                   |                   |                               | 500,006                  |  |  |  |  |
| , Teminat İşlemleri                |               |                             |                    |                   |                   |                               |                          |  |  |  |  |
| Yardım Kılavuzu                    | Diğe          | r Detaylar                  |                    |                   |                   |                               | Ekle Sil                 |  |  |  |  |
|                                    | De            | tay Alt Türü                |                    |                   | Detay Tutarı      |                               |                          |  |  |  |  |
|                                    | Bri           | üt Toplam                   | İndirimler Toplamı | Kesinti Toplamı   | NetTutar          | Mahsup Edilen Ön Ödeme Tutarı | Ödenmesi Gereken Tutar   |  |  |  |  |
|                                    |               | 50.000,000                  |                    | 700,006           | 49.300,00₺        |                               | 49.300,006               |  |  |  |  |
|                                    | Toplam        |                             |                    |                   |                   |                               |                          |  |  |  |  |
|                                    | Brüt To       | plam                        | Indirimler Toplamı | Kesinti Toplamı   | Net Tutar         | Mahsup Edilen Ön Ödeme Tutarı | Ödenmesi Gereken Tutar   |  |  |  |  |
|                                    |               | 50.000,006                  |                    | 700,006           |                   |                               | 49.300,00                |  |  |  |  |
|                                    |               |                             |                    |                   |                   |                               |                          |  |  |  |  |
|                                    |               |                             |                    |                   |                   |                               |                          |  |  |  |  |

#### **KESİNTİLER EKRANI**

Ödeme yapılacak firma hizmet alımlarında KDV tevkifatlı fatura keseceğinden **"KESİNTİLER"** satırında yer alan **"EKLE"** butonu tıklanır. Önce **"KESİNTİ TÜRÜ VERGİ**" olarak seçilir, ardından **"KESİNTİ ALT TÜRÜ"** faturada belirtilen oran seçilir; tevkifat oranları fatura içeriğine göre değişiklik göstermektedir. Bu durum gözden kaçırılmamalıdır.

İşlemlerin ardından **"ÖDEME EMRİ EKLERİ"** kısmına geçilir.

| nleri            | Topl    | am               |                        |                 |           |                       |                               |                        |
|------------------|---------|------------------|------------------------|-----------------|-----------|-----------------------|-------------------------------|------------------------|
| ileri 🗸          | Bri     | üt Toplam        | Indirimler Toplamı     | Kesinti Toplamı | Net Tutar |                       | Mahsup Edilen Ön Ödeme Tutarı | Ödenmesi Gereken Tutar |
| mri Belgesi      |         | 44.730,108       | 0,006                  | 0,008           |           | 44.730,106            | 44.730,106                    |                        |
| bi İşlemleri     |         |                  |                        |                 |           |                       |                               |                        |
| bi İşlemleri 🔹 🔒 |         |                  |                        |                 |           |                       |                               |                        |
| tipleri          | Ödeme   | Emri Ekleri      |                        |                 |           |                       |                               |                        |
| alemi İşlemleri  | Belge L | listesi          |                        |                 |           |                       |                               |                        |
| ilemi - Ekod     | 0       | Düzenleme Tarihi | Doküman Tür Kodu       |                 |           | Açıklama              | Dosya                         |                        |
| hleri            | 0       | 06/03/2022       | Diğer Belgeler         |                 | ×         | MAHSUP FORMU          |                               |                        |
| ri               |         |                  |                        |                 |           |                       | + Se                          | <del></del>            |
| nleri            |         |                  |                        |                 |           |                       | AM 🗣                          | HSUP FORMU.doc         |
| nleri            |         |                  |                        |                 |           |                       |                               |                        |
|                  | $\Box$  | 06/03/2022       | Taşınır Mal Alımı - EA | ARSIV_FATURA    | ×         | E-ARŞIV FATURA        |                               |                        |
|                  |         |                  |                        |                 |           |                       |                               |                        |
|                  |         |                  |                        |                 |           |                       | E-A                           | RŞIV.doc               |
|                  |         |                  |                        |                 |           |                       |                               |                        |
|                  | 0       | 06/03/2022       | Taşınır Mal Alımı - Fa | atura           | ×         | FATURA                | + se                          | ç                      |
|                  |         |                  |                        |                 |           |                       |                               |                        |
|                  |         |                  |                        |                 |           |                       | FAT                           | TURA.doc               |
|                  | 0       | 07/03/2022       | Tasinir Mal Alimi - H  |                 |           | FTTN: 55692246-2ada-4 | Görünt                        | üle                    |

#### ÖDEME EMRİ EKLERİ EKRANI

Belge listesi satırının sağında yer alan **"EKLE**" butonu ile sütun genişletilir. Kılavuzun başlangıcında istenilen belgelerin tamamı taratılarak ödeme emri belgesine eklenecektir. Düzenleme tarihi seçilir doküman tür kodu belirtilir **"SEÇ"** butonu ile ilgili belge ve belgeler sırayla Ödeme Emrine yüklenerek eklenir.

Fatura eklenmesi ve ilişkilendirilmesi ile ilgili olarak;

E-Arşiv Faturalar için, MAL ALIMI – E-ARŞİV FATURA seçilerek fatura taratılıp eklenecektir E-Faturalar için, MAL ALIMI – E-FATURA seçilerek faturanın E-FATURA ilişkilendirme ekranından eklenmesi gerekmektedir. Manuel kesilen faturalar içim, MAL ALIMI – FATURA seçilerek fatura taratılıp eklenecektir.

#### İlgili işlemler mutlak suretle

E-Faturaların sistemde görüntülenememesi durumundan muhasebe biriminden faturanın ilgili harcama birimine yönlendirilmesi talep edilmelidir.

#### E-fatura işlemlerinde sisteme yüklenecek E-Faturanın "DOKÜMAN TÜR KODU" kısmında seçildikten sonra aşağıda yer alan görsele göre;

| E-Fatura     | aİlişkilendir      |                                 |                                                       |            |            |             | ×               |
|--------------|--------------------|---------------------------------|-------------------------------------------------------|------------|------------|-------------|-----------------|
| Fatura No    |                    |                                 | Harcama Birimi VKN                                    | Hak Sahib  | i TCKN-VKN |             |                 |
|              |                    |                                 | 3250875025                                            |            |            |             |                 |
| Müşteri Kir  | mlik Bilgisi       |                                 | Fatura Tarihi                                         | Son Ödem   | e Tarihi   |             |                 |
|              | ·                  |                                 | -                                                     |            |            | ]-[         |                 |
|              |                    |                                 |                                                       |            |            |             |                 |
| Q Sorgu      | Ila 🛛 Excel Raport | a PDF Raporta & Temizte         |                                                       |            |            | O Görüv     | tüle Sec Verges |
|              |                    |                                 |                                                       | Fatura     | Son Ödama  | Ödenesek    | Misteri Kimlik  |
| F            | Fatura No          | Hak Sahibi                      |                                                       | Tarihi     | Tarihi     | Tutar       | Bilgisi         |
| $\bigcirc$ c | CS02022000000056   | 2                               |                                                       | 01/03/2022 | 30/04/2022 | 130.358,43₺ |                 |
| 0            | 2022000000114      | 0                               |                                                       | 01/03/2022 | 01/03/2022 | 45.000,00₺  |                 |
| O F          | PRM2022000000075   | 7                               |                                                       | 01/03/2022 |            | 32.117,04₺  |                 |
| 0            | 2022000000042      | 9                               |                                                       | 28/02/2022 |            | 2.400,19₺   |                 |
| () s         | SF12022000000001   | 7                               |                                                       | 28/02/2022 | 30/03/2022 | 9.173,00₺   |                 |
| 0            | 2022000000095      | 4                               |                                                       | 25/02/2022 |            | 150.000,00₺ |                 |
| 0            | 02022000000224     | 3 - E PI T Ü<br>LİMİTED ŞİRKETİ | VE İHTİYAÇ MALZEMELERİ İTHALAT İHRACAT SANAYİ TİCARET | 25/02/2022 | 25/02/2022 | 750,75ŧ     |                 |
| $\bigcirc$   | 202200000021       | 1                               |                                                       | 24/02/2022 |            | 13.886,13₺  |                 |

#### E-FATURA İLİŞKİLENDİRME EKRANI

İlgili fatura bulunup sol tarafındaki yuvarlak tıklanır. Ardından sağ üst tarafta yer alan **"SEÇ"** butonu ile E-Fatura sisteme eklenir.

#### **\*ÖNEMLİ NOT:**

E-Fatura kesilmiş olmasına rağmen belge eklerine E-Arşiv Fatura olarak taratılması ya da sadece Fatura seçeneği ile belgenin eklenmesi durumunda Ödeme Emri Belgesi, Hazine ve Maliye Bakanlığının 21 Nisan 2022 Tarihli duyurusuna istinaden işleme tabi tutulmayacaktır.

| nüde ara                            | Detay Alt Türü    |                        |                 | Detay Tutarı |                                      |                         |
|-------------------------------------|-------------------|------------------------|-----------------|--------------|--------------------------------------|-------------------------|
| arcama İşlemleri                    | Brüt Toplam       | İndirimler Toplamı     | Kesinti Toplamı | Net Tutar    | Mahsup Edilen Ön Ö<br>Ödeme Tutarı T | denmesi Gereken<br>utar |
| Ödeme Emri Belgesi<br>İşlemleri     | 50.000,00₺        |                        | 2.700,00₺       | 47.300,00ŧ   |                                      | 47.300,00ŧ              |
| Ödeme Talebi İşlemleri              |                   |                        |                 |              |                                      |                         |
| Hak Sahibi İşlemleri                | Toplam            |                        |                 |              |                                      |                         |
| Bütçe Tertipleri                    |                   | - Million and American |                 |              | Mahsup Edilen Ön                     |                         |
| Ödeme Kalemi İşlemleri              | Brüt Toplam       | İndirimler Toplamı     | Kesinti Toplamı | Net Tutar    | Ödeme Tutarı                         | Ödenmesi Gereken Tut    |
| , Ödeme Kalemi - Ekod<br>Filtreleme | 50.000,00Ł        |                        | 2.700,00₺       | 47.300,00₺   |                                      | 47.300,00               |
| Fatura İşlemleri                    |                   |                        |                 |              |                                      |                         |
| ırlık İşlemleri                     |                   |                        |                 |              |                                      |                         |
| manet İşlemleri                     | Ödeme Emri Ekleri |                        |                 |              |                                      |                         |
| eminat İşlemleri                    | Belge Listesi     |                        |                 |              |                                      | Ekle                    |
| rdım Kılavuzu                       | Düzenleme Tarihi  | D                      | oküman Tür Kodu | Açıklam      | a                                    | Dosya                   |
|                                     |                   |                        |                 | ETTN-        | 61690148 12fo 4f18 2625 5h4d1        | 5f3 Görüntüle           |

## ÖDEME EMRİ EKLERİ E-FATURA EKLEME EKRANI

Tüm belgeler eklendikten sonra **"KAYDET"** butonu tıklanarak ödeme emri belgesi oluşturulmuş olur. Ve sistem sizi otomatik olarak **"ÖDEME EMRİ BELGESİ İŞLEMLERİ**" ekranına yönlendirecektir.

| T.C. HAZINE VE MALIYE BAKAN<br>Mali Yönetim Sistemi                  |   | EGE ÜNİVERS<br>ÖZEL KALEM ( | itesi rektörlüğü proje<br>Rektörlük)-412.1 | KOORDİNASYON UYGULAMA VE ARAŞTIRI | 4A-3250875025<br>  |                  |            |                        | GERCEM                                          | ÖZDAL YILDIZ                                               |
|----------------------------------------------------------------------|---|-----------------------------|--------------------------------------------|-----------------------------------|--------------------|------------------|------------|------------------------|-------------------------------------------------|------------------------------------------------------------|
| 0                                                                    |   | Oluşturma Tai               | ihi                                        |                                   | 00                 | deme Alt Türü    |            | Durum                  |                                                 |                                                            |
| K Menude ara                                                         |   | Tarih seçiniz               |                                            | - Tarih seçiniz                   |                    |                  |            |                        |                                                 | π.,                                                        |
| 🖁 Harcama İşlemleri                                                  |   | Ödenmesi Ger                | eken Tutar                                 |                                   | Bü                 | itçe Yılı        |            |                        |                                                 |                                                            |
| 👩 Ödeme İşlemleri                                                    | • |                             |                                            | -                                 |                    |                  |            | (m)                    |                                                 |                                                            |
| Ödeme Emri Belgesi<br>İşlemleri                                      |   | Q Sorgula                   | 🛿 Excel Raporla 🚺                          | PDF Raporta 👁 Temizte             |                    |                  |            |                        |                                                 |                                                            |
| Ödeme Talebi İşlemleri                                               |   |                             |                                            |                                   |                    |                  |            |                        | İşlem Geçmîşi 🛛 🗹 Güncelle                      | Q Görüntüle İşlemler 🗸                                     |
| Hak Sahibi İşlemleri                                                 | > | No No                       | ÖEB Belge No                               | Ödeme Talebi İlişkili Kayıt No    | Ödeme Türü         | lşin Adı         | Bütçe Yılı | Ödenmesi Gereken Tutar | Durum Ödem                                      | e Emri Belgesi Görüntüle                                   |
| <ul> <li>Bütçe Tertipleri</li> <li>Ödeme Kalemi İslemleri</li> </ul> |   | 34924                       | ¥ MYS-2022-35937                           | 496859                            | Öğrenim Gideri     |                  | 2022       | 1.500,000              | Harcama<br>Harcama Yetkilisi Onayın Harcama     | a Yetkilisi Onayına Gönder<br>Yetkilisi Onayından Geri Çek |
| Ödeme Kalemi - Ekod                                                  |   | 3492                        | 2 MYS-2022-35935                           | 496854                            | Öğrenim Gideri     |                  | 2022       | 4.250,006              | Harcama Yetkilisi Onayın Muha                   | Giriş Görevlisine lade Et<br>sebeden Durum Sorgula         |
| <ul> <li>Filtreieme</li> <li>a-Estura Islamlari</li> </ul>           |   | 3491                        | 5 MYS-2022-35928                           | 496853                            | Öğrenim Gideri     |                  | 2022       | 990,006                | Harcama Yetkilisi Onayın <mark>Ön Mali</mark> I | Kontrol Görevlisine Gönder                                 |
| <ul> <li>Varlık İşlemleri</li> </ul>                                 |   | 3491                        | MYS-2022-35926                             | 496852                            | Öğrenim Gideri     |                  | 2022       | 4.250,00₺              | Harcama Yetkilisi Onayın                        | ntrol Görevlisinden Geri Çek                               |
| 😝 Emanet İşlemleri                                                   |   | 3491                        | MYS-2022-35924                             | 496851                            | Öğrenim Gideri     |                  | 2022       | 1.750,00ŧ              | Harcama Yetkilisi Onayında                      | 07-03-2022 23:31:23                                        |
| 🎍 Teminat İşlemleri                                                  |   | 3487                        | MYS-2022-35887                             | 496823                            | Öğrenim Gideri     |                  | 2022       | 3.000,00€              | Harcama Yetkilisi Onayında                      | 07-03-2022 21:10:30                                        |
|                                                                      |   | 3487                        | MYS-2022-35886                             | 496821                            | Öğrenim Gideri     |                  | 2022       | 5.500,00ŧ              | Harcama Yetkilisi Onayında                      | 07-03-2022 21:06:46                                        |
|                                                                      |   | 3437                        | MYS-2022-35363                             | 496279                            | Öğrenim Gideri     |                  | 2022       | 2.000,006              | Oluşturuldu                                     | 07-03-2022 16:04:48                                        |
|                                                                      |   | 3436                        | MYS-2022-35345                             | 496361                            | Personel Gideri    |                  | 2022       | 680,00ŧ                | Muhasebeye Gönderildi (İncelemede)              | 07-03-2022 16:02:31                                        |
|                                                                      |   | 3436                        | MYS-2022-35344                             | 496286                            | Öğrenim Gideri     |                  | 2022       | 1.675,00%              | Oluşturuldu                                     | 07-03-2022 16:02:30                                        |
|                                                                      |   | 3420                        | MYS-2022-35186                             | 496186                            | Öğrenim Gideri     |                  | 2022       | 3.000,008              | Muhasebeye Gönderildi (İncelemede)              | 07-03-2022 15:41:50                                        |
|                                                                      |   | 3416                        | 5 MYS-2022-35145                           | 495907                            | Mal ve Hizmet Alın | ni AVANS KAPATMA | 2022       | 0,006                  | Gerçekleştirme Görevlisi Onayında               | 07-03-2022 15:36:15                                        |
|                                                                      |   | 3413                        | 5 MYS-2022-35115                           | 496189                            | Personel Gideri    |                  | 2022       | 637,50¢                | Muhasebeye Gönderildi (İncelemede)              | 07-03-2022 15:33:03                                        |

#### ÖDEME EMRİ BELGESİ İŞLEMLERİ EKRANI

**"ÖDEME EMRİ BELGESİ İŞLEMLERİ**" ekranından ilgili belge bulunur. Belgenin sol tarafındaki kutucuk tıklanarak belge seçilir. Sağ tarafta yer alan **"İŞLEMLER"** butonu tıklanır aşağı doğru açılan sekmeden **"HARCAMA YETKİLİSİ ONAYINA GÖNDER**" tıklanır.

Bu işlemlerin yapılmasının ardından ilgili belge için Gerçekleştirme Görevlisi, belge oluşturma sürecinin tamamlandığını Harcama Yetkilisine iletir.

# -HARCAMA YETKİLİSİ ÖDEME EMRİ ONAYLAMA İŞLEM AŞAMASI

| T.C. HAZINE VE MALIYE BAKANLIĞI               | EGE ÜN<br>ÖZEL K | IVERSITESI REP<br>ALEM (REKTÖRL | CTÖRLÜĞÜ PROJE KOORDİNASYO<br>ÜK)-412.1 | DN UYGULAMA VE ARAŞTIRMA-3250875025<br>😁 |                     |                   |            |                        |                                         | OLKER ŞENTÜRK 😍 🗸<br>Harcama_yetkilisi 😍 🗸      |
|-----------------------------------------------|------------------|---------------------------------|-----------------------------------------|------------------------------------------|---------------------|-------------------|------------|------------------------|-----------------------------------------|-------------------------------------------------|
| Q, Menüde ara                                 | Ödenme           | si Gereken Tu                   | tar                                     |                                          | Bütçe               | Yih               |            |                        |                                         |                                                 |
| 🖀 Harcama İşlemleri                           | Q, Sor           | gula lä Exc                     | el Raporla 🛯 🖹 PDF Raporla              | - 🗠 Ternizle                             |                     |                   |            |                        |                                         |                                                 |
| Ödeme Emri Belgesi                            |                  |                                 |                                         |                                          |                     |                   |            |                        | 1                                       | İşlem Geçmişi Q. Görüntüle İşlemler 🗸           |
| Odeme Talebi İşlemleri                        | $\bigcirc$       | No                              | ÖEB Belge No                            | Ödeme Talebi İlişkili Kayıt No           | Ödeme Türü          | İşin Adı          | Bütçe Yılı | Ödenmesi Gereken Tutar | Durum                                   | Ödeme Emri Belgesi Görüntüle                    |
| 👫 Hak Sahibi İşlemleri 🔉                      | 0                | 34924                           | MYS-2022-35937                          | 496859                                   | Öğrenim Gideri      | Nor Subat Ex Burn | 2022       | 1.500,006              | Harcama Yetkilisi Onayında              | Gerçekleştirme Gorevlisine lade Et<br>Onayla    |
| 😫 Bütçe Tertipleri                            | 0                | 34922                           | MYS-2022-35935                          | 496854                                   | Öğrenim Gideri      |                   | 2022       | 4.250,00ĕ              | Harcama Yetkilisi Onayında              | Onay Kaldır                                     |
| Ödeme Kalemi İşlemleri<br>Ödeme Kalemi - Ekod | 0                | 34915                           | MYS-2022-35928                          | 496853                                   | Öğrenim Gideri      |                   | 2022       | 990,006                | Harcama Yetkilisi Onayında              | Muhasebeden Durum Sorgula                       |
| ♥ Filtreleme                                  | 0                | 34913                           | MYS-2022-35926                          | 496852                                   | Öğrenim Gideri      |                   | 2022       | 4.250,00₺              | Harcama Yetkilisi Onayında              | Ön Mali Kontrol Görevlisine Gönder              |
| e-Fatura işlemleri                            | 0                | 34911                           | MYS-2022-35924                          | 496851                                   | Öğrenim Gideri      |                   | 2022       | 1.750,006              | Harcama Yetkilisi Onayında              | İptal Et                                        |
| 🐺 Emanet İşlemleri                            | 0                | 34876                           | MYS-2022-35887                          | 496823                                   | Öğrenim Gideri      |                   | 2022       | 3.000,00¢              | Harcama Yetkilisi Onayında              | Muhasebeye Gönder<br>Elektronik İmza ile Onayla |
| 2. Teminat İşlemleri                          | 0                | 34875                           | MYS-2022-35886                          | 496821                                   | Öğrenim Gideri      |                   | 2022       | 5.500,00ĕ              | Harcama Yetkilisi Onayında              | 07-03-2022 21:06:46                             |
|                                               | 0                | 34379                           | MYS-2022-35363                          | 496279                                   | Öğrenim Gideri      |                   | 2022       | 2.000,00ĕ              | Oluşturuldu                             | 07-03-2022 16:04:48                             |
|                                               | 0                | 34362                           | MYS-2022-35345                          | 496361                                   | Personel Gideri     |                   | 2022       | 680.00%                | ,<br>Muhasebeve Gönderildi (incelemede) | 07-03-2022 16:02:31                             |
|                                               | 0                | 34361                           | MVS-2022-35344                          | 496286                                   | Öğrenim Gideri      |                   | 2022       | 1 675 006              | Olusturuldu                             | 07-03-2022 16:02:30                             |
|                                               | 0                | 04002                           | 100 000 0000                            | 450200                                   | ëz i eili           |                   | 2022       | 2.000.000              |                                         | 07-03-2022 10:02:50                             |
|                                               |                  | 34206                           | MYS-2022-35186                          | 496186                                   | Oğrenim Gideri      | Colera Aygun Eura | 2022       | 3.000,006              | Muhasebeye Gonderildi (Incelemede)      | 07-03-2022 15:41:50                             |
|                                               |                  | 34165                           | MYS-2022-35145                          | 495907                                   | Mal ve Hizmet Alımı | AVANS KAPATMA     | 2022       | 0,008                  | Harcama Yetkilisi Onayında              | 07-03-2022 15:36:15                             |
|                                               | $\bigcirc$       | 34135                           | MYS-2022-35115                          | 496189                                   | Personel Gideri     |                   | 2022       | 637,506                | Muhasebeye Gönderildi (İncelemede)      | 07-03-2022 15:33:03                             |

# ÖDEME EMRİ BELGESİ İŞLEMLERİ EKRANI

Harcama Yetkilisi sistemdeki ilgili rolünü seçerek sol tarafta yer alan modülden **"ÖDEME EMRİ BELGESİ İŞLEMLERİ"** sekmesini tıklar. Ardından **"SORGULA"** butonuna tıklar ve ekrana gelen listeden ilgili ödemenin yanındaki kutucuğu tıklayıp belgeyi seçer. Sağ tarafta yer alan **"İŞLEMLER"** menüsünden **"ELEKTRONİK İMZA İLE ONAYLA"** ve **"MUHASEBEYE GÖNDER"** diyerek belge oluşturma işlemini tamamlamış olur.

| ege üi<br>Ege üi<br>Koori | NİVERSİ<br>NİVERSİ<br>DİNASYO  | TESİ<br>TESİ I              | REKTÖ<br>GULAM               | RLÜĞÜ<br>IA VE | PROJE        |                        |                   | .C. HA<br>IALİY | ZİNE V<br>E BAK/ | /E<br>ANLIĞI                   |                               | Versiyon<br>Senaryo       | SBR-TR1.0                    | MEEMRI             |
|---------------------------|--------------------------------|-----------------------------|------------------------------|----------------|--------------|------------------------|-------------------|-----------------|------------------|--------------------------------|-------------------------------|---------------------------|------------------------------|--------------------|
| <b>ARAŞT</b><br>VKN       | IRMA                           |                             | 325087                       | 5025           |              | 0                      | ÖDEME I           | EMRİ            | BELGE            | Sİ                             |                               | Düzenleme                 | 08-03-2022                   | 2                  |
| Kurum                     | sal Kod                        |                             | 417.1                        |                |              |                        |                   |                 |                  |                                |                               | Belge                     | MY5-2022-                    | 35145              |
| Düterei                   | v.l.                           |                             |                              |                |              |                        |                   |                 |                  |                                |                               | Numarası                  |                              |                    |
| Kayıt A                   | Adedi                          |                             | 0                            |                |              |                        |                   |                 |                  |                                |                               | EIIN                      | 8429-d3f23                   | 38c98cba           |
|                           |                                |                             |                              |                |              |                        | Belge Bild        | ileri           |                  |                                |                               |                           |                              |                    |
| Öden                      | ne Emri 1                      | Türü                        |                              |                | Ödem         | e Yöntemi              |                   |                 | Ödeme            | Kaynağı Tür                    | ü                             | Ödeme Kaynağı Alt Türü    |                              |                    |
| MAL VE                    | HİZMET                         | ALIMI                       | C                            | DZEL_B/        | ANKA_UZER    | INDEN_HESABA_ODE       | EME               |                 | F                | ROJELER                        |                               | ÖZEL I<br>ÜN              | HESAPLAR<br>İVERSİTES        | (EGE<br>İ)         |
| A                         | Açıklama                       | 1                           | PROJE I                      | NO: 999        | 2999 - PRO   | JE BANKA HESAP NO      | : 04000XX         | X               |                  |                                |                               |                           |                              |                    |
|                           |                                |                             |                              |                |              |                        | Ödeme E           | mri             |                  |                                |                               |                           |                              |                    |
| Öde                       | me Emri<br>Türü                | Alt                         | Taşınır I                    | Mal Alim       | ı            |                        |                   |                 |                  |                                |                               |                           |                              |                    |
|                           | 1                              |                             | Ödeme Yapılacak Kişi / Kurum |                |              |                        |                   |                 |                  |                                |                               |                           |                              |                    |
|                           |                                |                             |                              |                |              |                        |                   |                 |                  | On Odeme N                     | lahsup                        | Bilgileri                 | Mahaun                       |                    |
| Sıra<br>No                | Sıra Adı Soyadı /<br>No Unvanı |                             | VKN / TCKN IBAN              |                | IBAN         | Net<br>Tutar           | Ön Ö<br>Ta        | deme<br>rihi    | Belge No         | Ön<br>Ödeme<br>Emri<br>Sıra No | Ön Ödeme<br>Kalemi Sıra<br>No | Edilen<br>Ön<br>Ödeme     | Ödenmesi<br>Gereken<br>Tutar |                    |
| 1                         | P                              | KONAN<br>Qir                | 537402                       | 2              | TR33         | 01                     | 44.730,10<br>TL   | 07-03           | 3-2022           | HYS-2021-<br>27407513          | 1                             | 1                         | 44.730,10<br>TL              | 0,00 TL            |
|                           |                                |                             |                              |                |              | Öd                     | eme Emri          | Detay           | n                | 1                              |                               | ,<br>                     |                              |                    |
| Sıra                      | L                              |                             |                              |                |              |                        | Ödem              | e Kaler         | ni               |                                |                               |                           |                              |                    |
| No                        |                                |                             |                              | 0              | deme Kale    | emi                    |                   |                 |                  | Bütçe Ter                      | tibi                          |                           | Brüt                         | Tutar              |
| 1                         |                                | Lab                         | oratuvai                     | r Malzen       | nesi ile Kim | yevi ve Temrinlik Mal  |                   |                 |                  |                                |                               |                           | 44.73                        | 0,10 TL            |
| Ödan                      | a Emri                         | Durit                       | Tutar                        | Vociet         | Taplam       | Diğer Detay            | Toplamı           |                 | Net Tuber        |                                | Mahsup Edilen Ön              |                           | Ödenmesi Gereke              |                    |
| Toplar                    | n Tutarı                       | brut                        | Tutar                        | Nesin          | горани       | İndirim                | Artırı            | Artırım         |                  | Öde                            |                               | me Tutarı                 | Tutar                        |                    |
| _                         |                                | 44.73                       | 0,10 TL                      |                | 0,00 TL      | 0,00 TL                | -                 |                 |                  | 44.730,10 TL                   |                               | 44.730,10 TL              |                              | 0,00 TL            |
| Toj<br>Öde                | plam<br>nmesi                  | Brüt                        | Tutar                        | Kesint         | i Toplamı    | Diğer Detay<br>İndirim | Toplamı<br>Artırı | m •             |                  | et Tutar                       | Mahsu<br>Öde                  | ıp Edilen Ön<br>me Tutarı | Ödenmes<br>Tu                | ii Gereken<br>Itar |
| Gerek                     | en Tutar                       | 44.73                       | 0,10 TL                      |                | 0,00 TL      | 0,00 TL                |                   | £               | V_               | 44.730,10 TL                   |                               | 44.730,10 TL              |                              | 0,00 TL            |
|                           |                                |                             |                              |                |              |                        | Ek Belge          | ler             | /                |                                |                               |                           | -                            |                    |
| Dok                       | tüman Ti                       | ürü                         | Do                           | küman          | Tarihi       | D                      | okünint           | lumar           | 351              |                                |                               | Açık                      | lama                         |                    |
| FAR                       | ger beigei<br>STV FATI         | IRA                         |                              | 06-03-2        | 022          |                        |                   | 63<br>64        |                  |                                | MAHSUR<br>F-ARSTV             |                           |                              |                    |
|                           | Fatura                         | ura 06-03-2022 55965 FATURA |                              |                |              |                        |                   |                 | TAIGIN           |                                |                               |                           |                              |                    |
| HARCA                     | AMA_TALI                       | IMATI                       |                              | 07-03-2        | 022          | ÷                      | 559               | 66              |                  |                                | ETTN: 5<br>930d1b6            | 5692246-2ada<br>6dde7a    | -49ad-b519                   | )-                 |
|                           |                                |                             |                              |                |              | U                      |                   |                 |                  |                                | Gerç<br>G                     | ekleştirme<br>örevlisi    | Harcama                      | a Yetkilisi        |
|                           |                                |                             |                              |                |              |                        |                   |                 |                  |                                |                               |                           | 9                            | approx             |
| Ċ                         |                                |                             |                              |                |              |                        |                   | ÖZD             | AL YILDIZ        | ÜLKER                          | SENTÜRK                       |                           |                              |                    |
|                           |                                |                             |                              |                |              |                        |                   |                 |                  |                                | 08                            | -03-2022                  | 08-03                        | 3-2022             |

# ÖDEME EMRİ BELGESİ ÖRNEĞİ SON HALİ

Ödeme Emri belgesinde ıslak imza yürürlükten kaldırılmıştır. 1 nüsha E-imza ile onaylanmış Ödeme Emri çıktısı ve ekleri <u>EBİLTEM</u> <u>BAP ofisine</u> veya <u>Tıp Fakültesi BAP ofisine</u> elden teslim Koordinatörlüğümüze ulaştırılması sağlanacaktır.

Belgede E-imza şartı bulunmaktadır.